# INSTALLATION, OPERATION & MAINTENANCE MANUAL OF

BW-BAT-10.1P、BW-BAT-10.1P II、BW-BAT-10.1P III、 BW-BAT-10.1P IV、BW-BAT-10.1P V、BW-BAT-10.1P VI

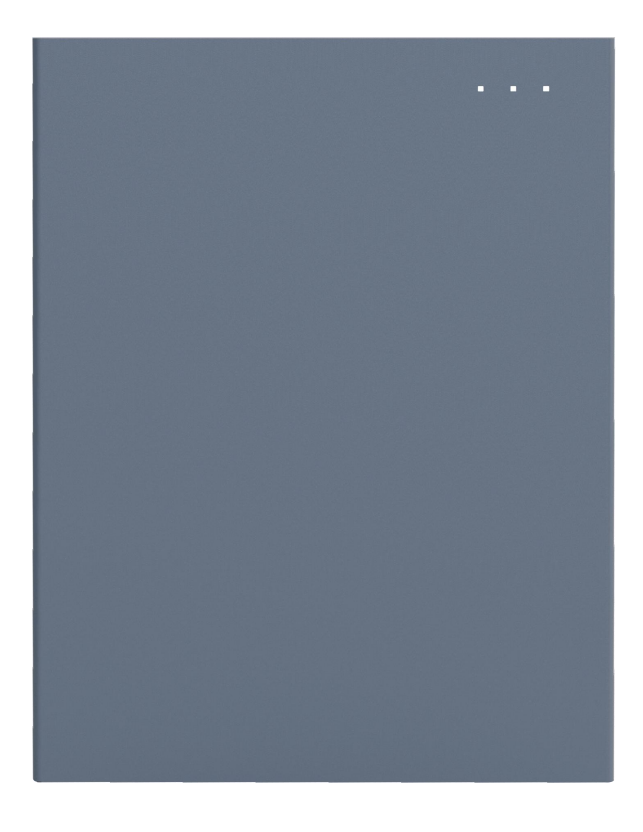

#### DISCLAIMER

Copyright © Bytewatt Co., Ltd. 2023. All rights reserved.

No part of this document may be reproduced or transmitted in any form or by any means without prior written consent of Bytewatt Co., Ltd.

The material furnished in this document is believed to be accurate and reliable. The information and recommendations in this document do not constitute commitments or warranties in the form of assignments. The information in this document is subject to change without notice. You may refer to the NEOVOLT Cloud Platform (https://monitor.byte-watt.com) for the most updated version.

All company and brand products and service names are trademarks or registered trademarks of their respective holders.

#### **COPYRIGHT STATEMENT**

This manual is under the copyright of Bytewatt Co., Ltd. with all rights reserved. Please keep the manual properly and operate in strict accordance with all safety and operating instructions in this manual. Please do not operate the product before reading through the manual.

#### **1. INTRODUCTION**

#### 1.1. Content and Structure of this Document

This document is valid for :

Battery: BW-BAT-10.1P、BW-BAT-10.1P II、BW-BAT-10.1P III、BW-BAT-10.1P IV、 BW-BAT-10.1P V、BW-BAT-10.1P VI.

This document describes the mounting, installation, configuration, operation of the product as well as the operation of the product user interface.

Read this document through, understand the safety information, and get familiar with the functions and features of the device before installing and operating it.

Illustrations in this document are reduced to the essential information and may deviate from the real product.

You will find the latest version of this document and further information on the product in PDF format at www.byte-watt.com.

#### 1.2. Target Group

This document is intended for qualified persons and end users. Only qualified persons are allowed to perform the operations marked with a warning symbol in this document. Tasks that do not require any specific qualifications will not be marked and can be performed by the end user. Qualified persons must have.

- Knowledge of working principle of inverters.
- Knowledge of how to deal with the dangers and risks associated with installing and using electrical devices, batteries and systems.
- Knowledge of the installation and commissioning of electrical devices and systems.
- Knowledge of the applicable standards and directives.
- Understood and complied with this document, including all safety precautions.
- Understood and complied with the documents of the battery manufacturer, including all safety precautions.

#### **1.3. Levels of Warning Messages**

The following levels of warning messages may occur when handling the product

| DANGER indicates a hazardous situation which, if not avoided, will result in death or serious injury.    |
|----------------------------------------------------------------------------------------------------|
|                                                                                                    |
| WARNING indicates a hazardous situation which, if not avoided, could result in death or serious injury.  |
|                                                                                                    |
| CAUTION indicates a hazardous situation which, if not avoided, could result in minor or moderate injury. |
| NOTICE                                                                                                   |
| NOTICE indicates a situation which, if not avoided, can result in property damage.                       |
| INFORMATION provides tips which are valuable for the optimal installation and operation of the product.  |

#### 2. safety

#### 2.1 Intended Use

Battery pack is used for the energy storage, This system is suitable for indoor and outdoor installation.

All components must operate in a scenario suitable for their operation.

Be sure to use this product in accordance with the information provided in the accompanying documents and local applicable standards and directives. Any other operation may cause personal injury or property damage.

Alterations to the product, e.g. changes or modifications, are only permitted with the express written permission of Bytewatt. Unauthorized alterations will void guarantee and warranty claims. Bytewatt shall not be held liable for any damage caused by such changes.

Any use of the product other than that described in the Intended Use section does not qualify as appropriate.

The enclosed documentation is an integral part of this product. Keep the documentation in a convenient place for future reference and comply with all instructions contained therein.

The type label must remain permanently attached to the product.

#### 2.1. Safety Instructions for Battery

#### 2.1.1. General Safety Precautions

- Over voltage or wrong wiring can damage the battery pack and cause deflagration, which can be extremely dangerous.
- All types of breakdown of the battery may lead to a leakage of electrolyte or flammable gas.
- Battery pack is not user-serviceable. There is high voltage in the device.
- Read the label with Warning Symbols and Precautions, which is on the right side of the battery pack.
- Do not connect any AC conductors or PV conductors directly to the battery pack which should be only connected to the inverter.
- Do not charge or discharge damaged battery.
- Do not damage the battery pack in such ways as dropping, deforming, impacting, cutting or penetrating with a sharp object. It may cause a leakage of electrolyte or fire.
- Do not expose battery to open flame.

#### 2.1.2. Response to Emergency Situations

The battery pack is composed of multiple batteries and designed to prevent the danger caused by malfunction.

- If the user touches the inner material of the battery cells due to damage to the shell, the following actions are recommended.
- 1. Inhalation: Leave the contaminated area immediately and seek medical attention.

2. Eye injuries: Rinse eyes with running water for 15 minutes and seek medical attention.

3. Skin injuries: Wash the contacted area with soap thoroughly and seek medical attention.

4. Ingestion: Induce vomiting and seek medical attention.

If a fire breaks out in the place where the battery pack is installed, perform the following countermeasures:

- Fire extinguishing media
- 1. Respirator is not required during normal operations.
- 2. Use FM-200 or CO<sup>2</sup> extinguisher for battery fire.

3. Use an ABC fire extinguisher, if the fire is not from battery and not spread to it yet.

• Firefighting instructions

1. If fire occurs when charging batteries, if it is safe to do so, disconnect the battery pack circuit breaker to shut off the power to charge.

2. If the battery pack is not on fire yet, extinguish the fire before the battery pack catches fire.

3. If the battery pack is on fire, do not try to extinguish but evacuate people immediately.

#### WARNING

There may be a possible explosion when batteries are heated above 150°C. When the battery pack is burning, it leaks poisonous gases. Do not approach.

• Effective ways to deal with accidents

1. On land: Place damaged battery into a segregated place and call local fire department or service engineer.

2. In water: Stay out of the water and don't touch anything if any part of the battery, inverter, or wiring is submerged.

3. Do not use submerged battery again and contact the service engineer.

#### 2.2. Important Safety Instructions

#### DANGER

## Danger to life due to electric shock when live components or cables are touched.

There is high voltage in the conductive components or cables of the product. Touching live parts and cables can result in death or lethal injuries due to electric shock.

- Do not touch non-insulated parts or cables.
- Disconnect the product from voltage sources and make sure it cannot be reconnected before working on the inverter or the battery pack.
- After disconnection, wait for 5 minutes until the capacitors have discharged.
- Do not open the product.
- Wear suitable personal protective equipment for all operations on the product.

#### Danger to life due to danger voltages on the battery pack.

There is danger voltage at the pin connector for the power cable. Reaching into the pin connector for the power cable can result in lethal electric shock.

- Do not open the battery pack.
- Do not wipe over the battery pack with a damp cloth.
- Leave the protective caps on the pin connectors for the batteries power connection until the inverter cables are connected to the battery pack.
- Disconnect the system from voltage sources and make sure it cannot be reconnected before working on the inverter or the battery pack.

#### WARNING

#### Risk of chemical burns from electrolyte or toxic gases.

During normal operation, no electrolyte would leak from the battery pack and no toxic gases would form. Despite careful construction, if the battery pack is damaged or a fault occurs, it is possible that electrolyte may be leaked or toxic gases may form.

- Store the battery pack in a cool and dry place.
- Do not drop the battery pack or damage it with sharp objects.
- Only set the battery pack down on its back or its bottom.
- Do not open the battery pack.
- Do not install or operate the battery pack in potentially explosive atmosphere or areas of high humidity.
- If moisture has penetrated the battery pack (e.g. due to a damaged housing), do not install or operate the battery pack.
- In case of contact with electrolyte, rinse the affected areas immediately with water and consult a doctor without delay.

#### NOTICE

#### Damage due to cleaning agents.

- The use of cleaning agents may cause damage to the product and its components.
- Clean the product and all its components only with a cloth moistened with clear water.

- Danger to life due to electric shock when touching live system components in case of a ground fault.
- When a ground fault occurs, parts of the system may still be live. Touching live parts and cables can result in death or lethal injuries due to electric shock.
- Disconnect the product from voltage sources and make sure it cannot be reconnected before working on the device.

#### 2.3. Symbols explanation

| Symbol   | Explanation                                                                                                    |
|----------|----------------------------------------------------------------------------------------------------|
|          | Beware of a danger zone<br>This symbol indicates that the product must be additionally<br>grounded if additional grounding or equipotential bonding is<br>required at the installation site.          |
| Â        | Beware of electrical voltage<br>The product operates at high voltages.                                                                                                    |
|          | Delayed discharge. Wait 5 minutes after power off until the components are completely discharged.                                                                                                    |
|          | WEEE designation<br>Do not dispose of the product together with the household<br>waste. Discard the product in compliance with the local laws<br>and regulations,or send it back to the manufacturer. |
|          | Observe the documentation                                                                                                    |
| CE       | CE marking                                                                                                    |
|          | Certified safety                                                                                                    |
|          | RCM (Regulatory Compliance Mark)                                                                                                    |
| UK<br>CA | UKCA marking                                                                                                    |

•

| RoHS   | RoHS labeling                                                                                   |  |  |  |  |  |
|--------|-------------------------------------------------------------------------------------------------|--|--|--|--|--|
|        | Risk of chemical burns                                                                          |  |  |  |  |  |
|        | Risk of explosion                                                                               |  |  |  |  |  |
|        | Risk of electrolyte leakage                                                                     |  |  |  |  |  |
|        | Refer to the instruction for operation                                                          |  |  |  |  |  |
|        | Use eye protection                                                                              |  |  |  |  |  |
|        | Fire, naked light and smoking prohibited                                                        |  |  |  |  |  |
|        | No nearing                                                                                      |  |  |  |  |  |
|        | Recycling code                                                                                  |  |  |  |  |  |
| UN38.3 | Marking for transport of dangerous goods<br>The product passes the certifications of the UN38.3 |  |  |  |  |  |

#### 3. Product Introduction and Application Scenarios

#### **3.1. System introduction**

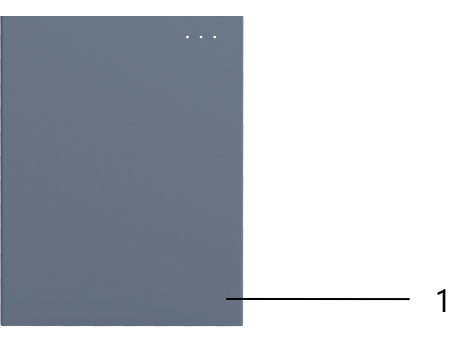

Dimension(W×H×D): 590×750×205mm

| Object | Name                                                                          | Explain |
|--------|-------------------------------------------------------------------------------|---------|
| 1      | BW-BAT-10.1P 、 BW-BAT-10.1P II 、 BW-<br>BAT-10.1P III 、 BW-BAT-10.1P IV 、 BW- | Battery |
|        | BAT-10.1P V、BW-BAT-10.1P VI.                                                  |         |

#### **3.1.1. Battery Introduction**

Battery pack appearance and dimensions of BW-BAT-10.1P 、 BW-BAT-10.1P II 、 BW-BAT-10.1P III、 BW-BAT-10.1P II 、 BW-BAT-10.1P V.

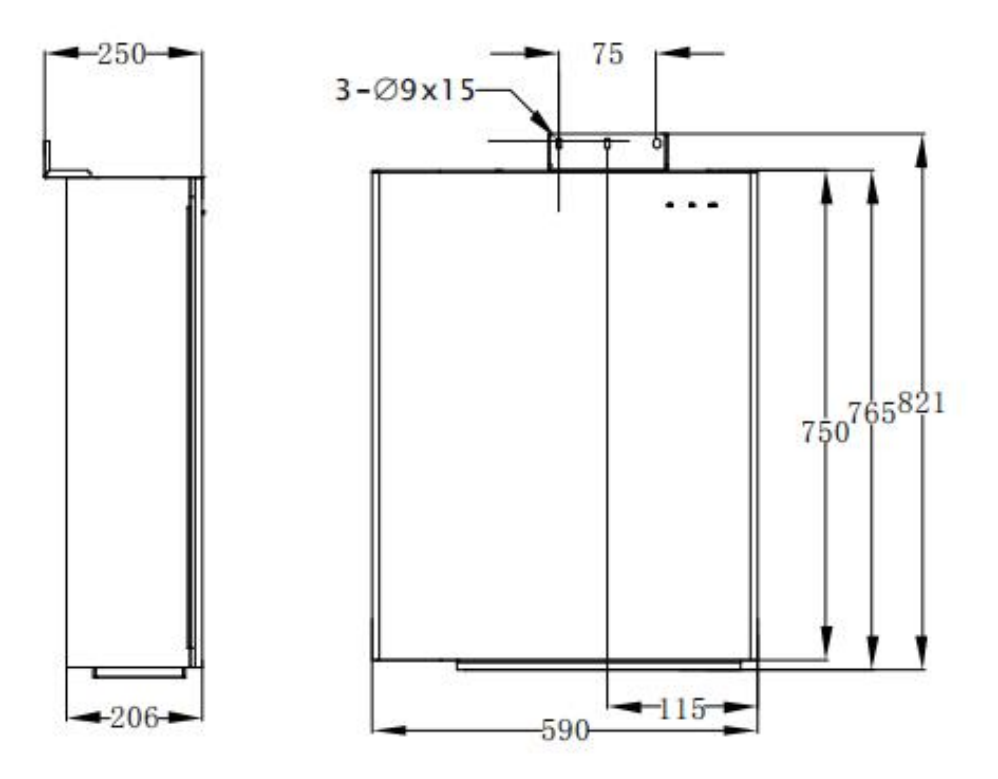

Connection area overview of BW-BAT-10.1P

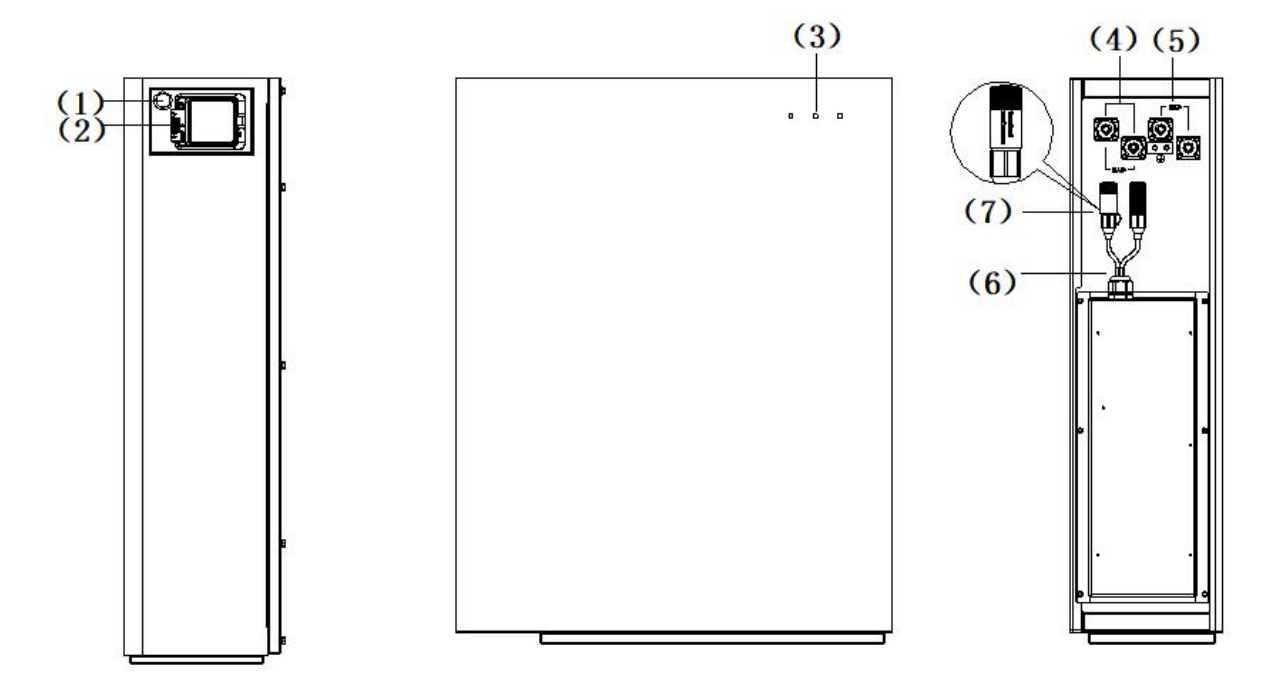

| Position | Designation                                                    |
|----------|----------------------------------------------------------------|
| 1        | Battery Power Button                                           |
| 2        | Battery Breaker                                                |
| 3        | Battery LED Display                                            |
| 4        | Battery+ Power Connector                                       |
| 5        | Battery- Power Connector                                       |
| 6        | Grounding                                                      |
| 7        | BMS COM Ports: BMS COM 1, BMS COM 2 (with terminal resistance) |

The three LED indicators on the front cover provide information about the SOC operational status of this battery with lights displaying solid white or flashing.

#### 3.1.2. LED DISPLAY

- ∰: White LEDs flash
- White LEDs on
- : White LEDs off

| LED Indicator               | No. | SOC   | Description                       |
|-----------------------------|-----|-------|-----------------------------------|
| LEDs show the<br>SOC status | 1   |       | SOC≤10%                           |
|                             | 2   |       | 10% <soc≤30%< td=""></soc≤30%<>   |
|                             | 3   |       | 30% <soc≤50%< td=""></soc≤50%<>   |
|                             | 4   |       | 50% <soc≤60%< td=""></soc≤60%<>   |
|                             | 5   | 業 業 筆 | 60% <soc≤90%< td=""></soc≤90%<>   |
|                             | 6   |       | 90% <soc≤100%< td=""></soc≤100%<> |

The three LED indicators on the front cover provide information about the protection status of the battery with lights displaying solid yellow or flashing.

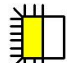

: Yellow LEDs flash

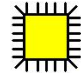

Yellow LEDs on

: Yellow LEDs off

| LED<br>Indictor                                                  | Prote-<br>ction<br>No. | LED<br>Display | Description                  | Troubleshooting                                                                                                    |
|------------------------------------------------------------------|------------------------|----------------|------------------------------|----------------------------------------------------------------------------------------------------|
| Yellow LEDs<br>on or Yellow<br>LEDs flash<br>once per<br>second. | 1                      |                | Temperatur<br>e difference   | Wait for automatic recovery.<br>If the problem is not been<br>solved yet, please call the<br>service.                |
|                                                                  | 2                      |                | High<br>temperature          | Stop discharging and charging<br>until this display status is<br>eliminated and wait for the<br>temperature to drop. |
|                                                                  | 3                      |                | Low temperature<br>discharge | Stop discharging until this<br>display status is eliminated and<br>wait for the temperature to rise                  |
|                                                                  | 4                      |                | Overcurrent<br>charge        | Wait for automatic recovery.<br>If the problem is not be solved<br>yet, please call the service.                     |

| 5 |          |  | Overcurrent<br>discharge |                                                                                                    |
|---|----------|--|--------------------------|----------------------------------------------------------------------------------------------------|
| 6 |          |  | Cell overvoltage         |                                                                                                    |
| 7 |          |  | Cell under<br>voltage    | Stop discharging and call the service immediately.                                                   |
| 8 | <b>.</b> |  | Low temperature charge   | Stop discharging until this<br>display status is eliminated and<br>wait for the temperature to rise. |
|   |          |  |                          |                                                                                                    |

During work mode, if the protection status "Cell under voltage" appears, please press the power button of the battery 5 times within 10 seconds, the BMS will be forced to turn on the MOSFET of discharge so that the inverter can detect the battery open voltage and charge the battery.

The three LED indicators on the front cover provide information about the error status of the battery with lights displaying solid yellow or flashing.

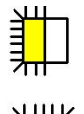

└ . Yellow LEDs flash

F: Yellow LEDs on

Yellow LEDs off

| LED                                                                  | Error | LED                              | Description          | Troubleshooting                                               |
|----------------------------------------------------------------------|-------|----------------------------------|----------------------|---------------------------------------------------------------|
| indictor                                                             | NO.   | Display                          |                      |                                                               |
|                                                                      | 1     |                                  | Hardware error       | Wait for automatic recovery.                                  |
|                                                                      | 2     |                                  | Hardware error       | yet, please call the service.                                 |
|                                                                      | 3     |                                  | Circuit breaker open | Switch on the circuit breaker after powering off the battery. |
|                                                                      | 4     |                                  | LMU                  | Reconnect the BMS                                             |
| Yellow<br>LEDs on or –<br>Yellow<br>LEDs<br>flash once<br>per second |       | ⋽┉₭ └╫₭ └╫₭                      | disconnect (slave)   | communication cable.                                          |
|                                                                      | 5     |                                  | SN missing           | Call for service.                                             |
|                                                                      | 6     |                                  | LMU disconnect       | Reconnect the BMS                                             |
|                                                                      |       |                                  | (master)             | communication cable.                                          |
|                                                                      | 7     |                                  | Software version     | Call for service.                                             |
|                                                                      |       |                                  | inconsistent         |                                                               |
|                                                                      | 8     |                                  | Multi master         | Restart all batteries.                                        |
|                                                                      | 9     |                                  | MOS                  | Power off the battery and power                               |
|                                                                      |       | ┸ <del>╓</del> ╄╴ <del>┚┉┍</del> | overtemperature      | on the battery after 30 minutes.                              |

| 10 | Insulation fault    | Restart battery and in case the problem is not resolved, call for service. |
|----|---------------------|----------------------------------------------------------------------------|
| 11 | Total voltage fault | Restart battery and in case the problem is not resolved, call for service. |

#### 4. Storage and Transport

#### 4.1. Battery Storage

The following requirements should be met if the battery is not put into use directly:

- 1. Place batteries according to the signs on the packing case during storage. Do not put batteries upside down or sidelong.
- 2. Stack battery packing cases by complying with the stacking requirements on the external package.
- 3. Store the battery pack out of reach of children and animals.
- 4. Store the battery pack where it should be minimal dust and dirt in the area.
- 5. Handle batteries with caution to avoid damage.
- 6. The storage environment requirements are as follows:
- a. Ambient temperature: -10~55°C, recommended storage temperature: 15~30°C
- b. Relative humidity: 15%~ 85%
- c. Place batteries in a dry and clean place with proper ventilation.

d. Place batteries in a place that is away from corrosive organic solvents and gases.

- e. Keep batteries away from direct sunlight.
- f. Keep batteries at least 2 m away from heat sources.
- 7. The batteries in storage must be disconnected from external devices. The indicators (if any) on the batteries should be off.
- 8. Batteries should be delivered based on the "first in, first out" rule.
- 9. The warehouse keeper should collect battery storage information every month and periodically report the battery inventory information to the planning department. The batteries that have been stored for nearly 6 months should be recharged timely.
- 10. If a lithium battery is stored for a long time, capacity loss may occur. After a lithium battery is stored for 12 months in the recommended storage temperature, the irreversible capacity loss rate is 3%~10%. It is recommended that batteries not be stored for a long period. If the batteries need to be stored for more than 6 months, it is recommended to recharge the batteries to 65~75% of the SOC.

#### 4.2. Transport

During transportation, please follow these guidelines:

- 1. Priority to use the original packaging for transportation. If the original packaging is not available, put the product inside a suitable cardboard box and seal it properly.
- 2. Handle with care, choose the corresponding handling method according to the weight, and pay attention to safety.
- 3. During transportation, please keep the packaging away from dangerous sources and take waterproof measures;
- 4. Please fix the packaging during transportation to prevent falling or mechanical impact;

#### 5. Mounting

#### 5.1. Checking the Outer Packing

Before unpacking the product, check the outer packing for damage, such as holes and cracks. If any damage is found, do not unpack the product and contact your dealer as soon as possible.

#### **5.2. Scope of Delivery**

Check the scope of delivery for completeness and any externally visible damage. Contact your distributor if the scope of delivery is incomplete or damaged.

|                                        | O - O - O                           | <u>}</u>            |                                      |  |  |
|----------------------------------------|-------------------------------------|---------------------|--------------------------------------|--|--|
| Battery Pack<br>(X1)                   | Wall Anchor<br>ST6*55 (X4)          | Spanner<br>(X1)     | Ring Terminal<br>(x4)                |  |  |
| O CE                                   |                                     |                     |                                      |  |  |
| Y type terminal<br>(x2)                | Wall bracket<br>(x1)                | Screw M5*10<br>(X4) | Expansion Bat $\pm$ Power Cable (X1) |  |  |
|                                        |                                     |                     |                                      |  |  |
| Battery<br>Communication Cable<br>(X1) | Quick Installation<br>Guide<br>(X1) |                     |                                      |  |  |

Accessory bag for Battery

#### 5.3. Requirements for Mounting

#### WARNING

#### Danger to life due to fire or explosion

Despite careful construction, electrical devices can cause fires.

- Do not mount the battery in areas containing highly flammable materials or gases.
- Do not mount the battery in potentially explosive atmospheres.

#### 5.3.1. Basic Requirements

- The BW Battery is suitable for indoor and outdoor use.
- Do not mount the battery in areas with flammable or explosive materials.
- Do not mount the battery at a place within children's reach.
- Do not mount the battery outdoors in salt areas because it will be corroded there and may cause fire. A salt area refers to the region within 500m from the coast or prone to sea breeze. The regions prone to sea breeze vary depending on weather conditions (such as typhoons and monsoons) or terrains (such as dams and hills).

#### 5.3.2. Mounting Environment Requirements

- The battery must be mounted in a well-ventilated environment to ensure good heat dissipation.
- When mounted under direct sunlight, battery may be derated due to additional temperature rise.
- Mount the battery in a sheltered place or mount an awning over the product.
- The optimal temperature range for the battery pack to operate is from 15 to  $30^{\circ}$ C.
- Do not expose or place near water sources like downspouts or sprinklers.
- If the battery pack is mounted in the garage, then ensure that it is above the height of the vehicle bumper and/ or door.

#### 5.3.3. Mounting Structure Requirements

- The mounting structure where the battery is mounted must be fireproof.
- Do not mount the battery on flammable building materials.
- Ensure that the mounting surface is solid enough to bear the weight load.

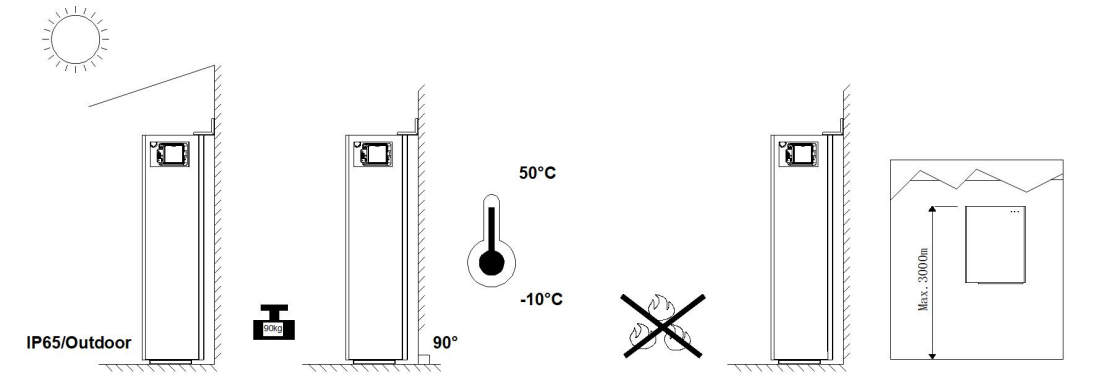

#### 5.3.4. Mounting Angle and Stack Requirement

The battery should be mounted on the wall.

The installation angle requirement is as follow:

• Do not mount the battery at forward tilted, side tilted, horizontal, or upside down positions.

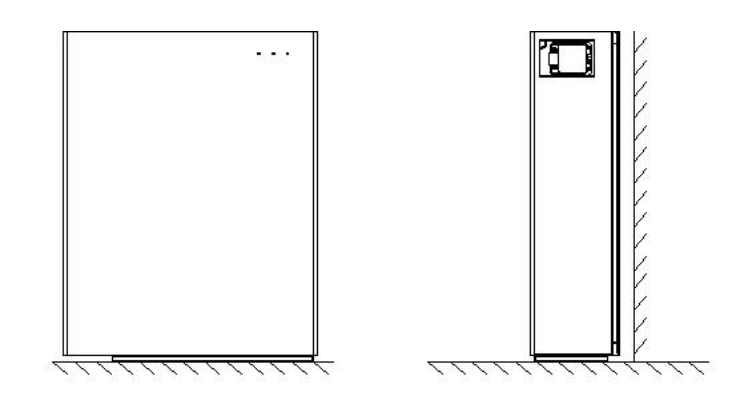

#### 5.3.5. Mounting Space Requirements

- Reserve sufficient clearance around the product to ensure sufficient space for installation, maintenance and heat dissipation.
- The side clearance is a recommendation. Keep the clearance as short as you can if there is no influence to the operation and maintenance.

#### Recommended clearances

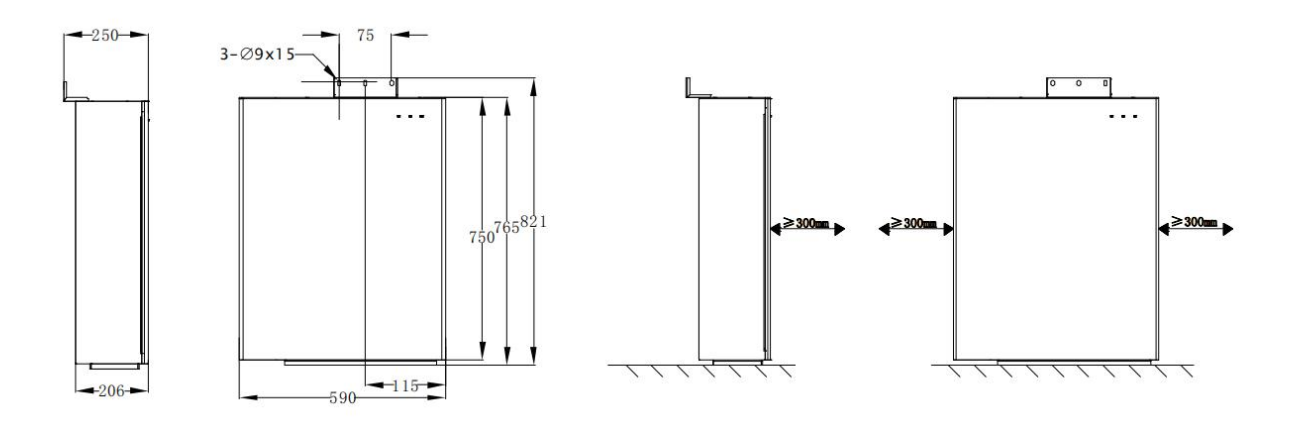

#### NOTICE

The space between the left and right batteries is recommended distance. Keep the distance as short as possible if there is no influence to the operation and maintenance.

| Category     |                                                                                                    | Tools and Instrument         | S                                                   |
|--------------|----------------------------------------------------------------------------------------------------|------------------------------|-----------------------------------------------------|
|              |                                                                                                    | 2 O                          | table be                                            |
|              | Hammer drill<br>(with a Φ10 mm drill bit)                                                                                                    | Torque socket wrench<br>SW10 | Multimeter (DC voltage<br>range ≥ 1000 V DC)        |
|              | and the second second s | No.                          | Ct.                                                 |
|              | Diagonal pliers                                                                                                    | Wire stripper                | T20 screwdriver(torque<br>range: 0-5 N m)L<200mm    |
|              |                                                                                                    |                              |                                                     |
|              | Rubber mallet                                                                                                    | Utility knife                | Cable cutter                                        |
| Installation |                                                                                                    |                              | 200:00                                              |
|              | Crimping tool (model:<br>PV-CZM-22100)                                                                                                    | Cord end terminal<br>crimper | Disassembly and<br>Assembly Tool of PV<br>connector |
|              | A                                                                                                    |                              |                                                     |
|              | Vacuum cleaner                                                                                                    | Heat shrink tubing           | Heat gun                                            |
|              | 4                                                                                                    |                              | <u>&amp; O</u> O                                    |
|              | Marker                                                                                                    | Measuring tape               | Bubble or digital level                             |
|              |                                                                                                    |                              | E                                                   |
| Personal     | Safety gloves                                                                                                    | Safety goggles               | Anti-dust respirator                                |
| Equipment    | C. I.                                                                                                    |                              |                                                     |
|              | Safety shoes                                                                                                    |                              |                                                     |

#### 5.4. Preparing Tools and Instruments

#### **5.5. Mounting the Product**

#### 5.5.1. Mounting the Battery

a. Take out the battery from the carton, transport it to the installation site with a handcart which bearing capacity should be greater than 200kg, tied with bandage.b. Place the battery against the wall, mount the wall panels and then mark drill positions.

c. Fix the bolt wall bracket on the box with 3pcs M5\*10 screws;

d. Select a set of symmetrical OB holes for tracing points, and remove the product after tracing points are completed;

e. Drill 2 holes on the wall with a diameter of 10mm and a depth of about 70mm.

f. After cleaning the dust and other objects from the two holes, place 2 wall anchors into the holes, then attach the battery wall bracket to the wall by using the SW10 hexagon sleeve. Please use a level to ensure that the wall bracket is horizontal.

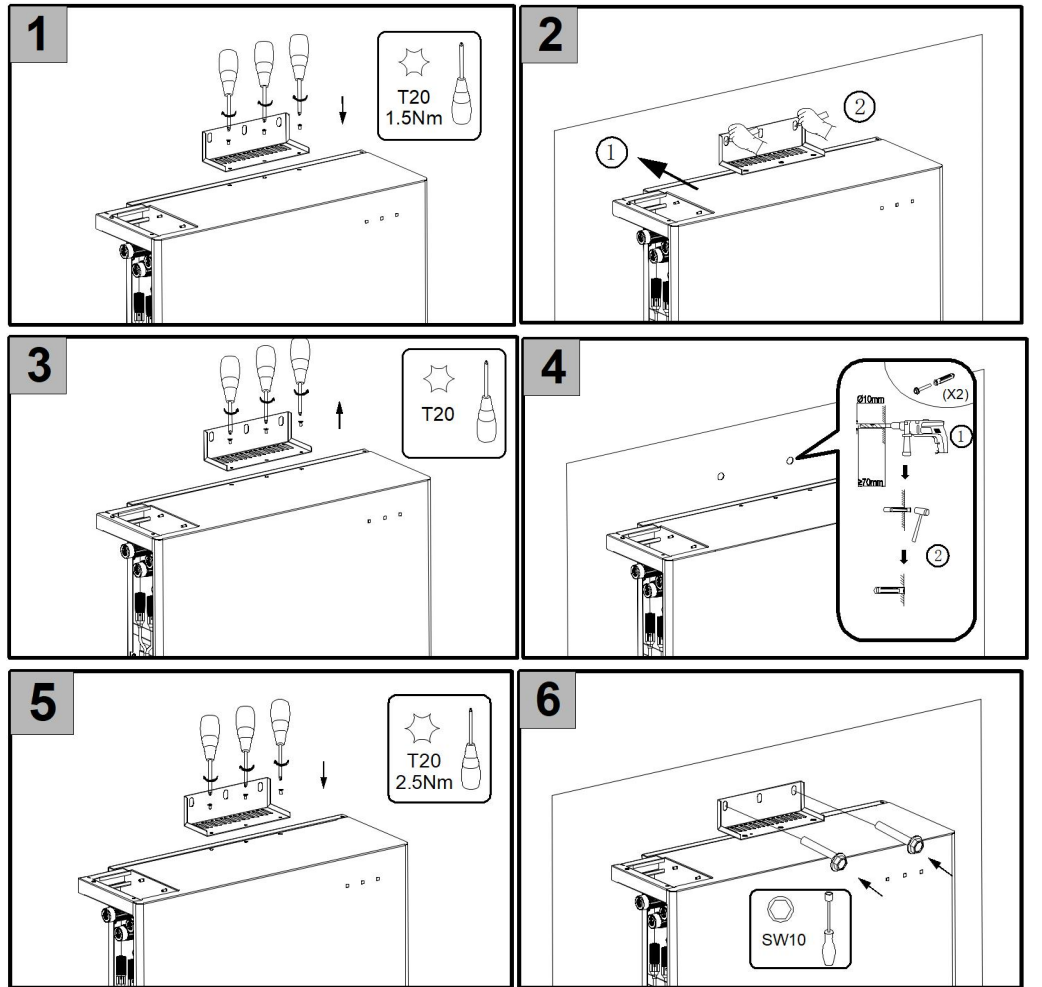

For mounting multiple batteries, please follow as above steps.

If you will install extra batteries by side, please keep the distance between two batteries greater than 300mm. You can install extra batteries up to 6 batteries in a system.

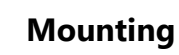

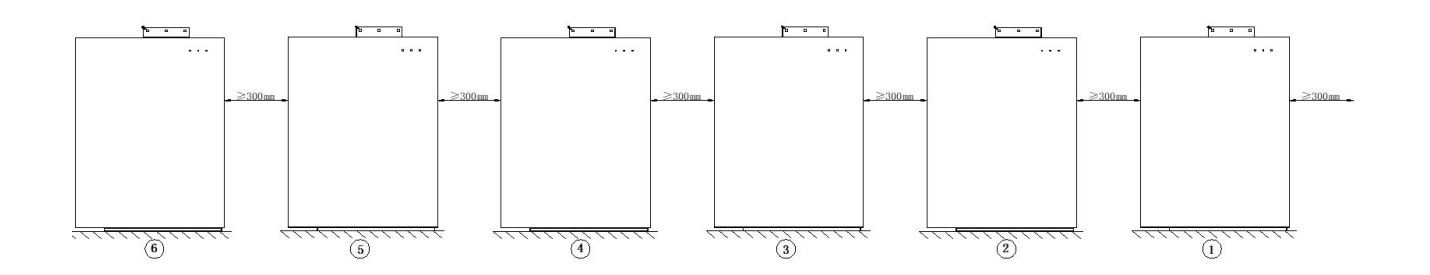

#### 6. Electrical Connection

#### Precautions

#### 

Before connecting cables, ensure that all breakers of the inverter and the battery packs and all the switches connected to inverters and the battery packs are set to OFF. Otherwise, the danger voltage of the energy storage system may result in electric shocks.

#### 

- The energy storage system damage caused by incorrect cable connections is not covered under any warranty.
- Only certified electricians are allowed to connect cables.

Operation personnel must wear proper PPE when connecting cables

#### NOTICE

The cable colors shown in the electrical connection diagrams provided in this chapter are for reference only.

Select cables in accordance with local cable specifications (green-and-yellow

cables are only used for PE).

| No.             | Cable                              | Type Conductor Cross Section Area Range                                                                             |                                             | Outer<br>Diam<br>eter | Source                        |
|-----------------|------------------------------------|----------------------------------------------------------------------------------------------------|---------------------------------------------|-----------------------|-------------------------------|
| 1               | Battery<br>power cable             | Standard PV cable in<br>the industry<br>(recommended type:<br>PV1-F)                                                | 16mm2                                       | N/A                   | Delivered with the battery    |
| 2               | Battery<br>communicati<br>on cable | Standard network cable<br>in the industry<br>(recommended type:<br>Cat5e, UTP, UV-<br>resistant for outdoor<br>use) | $0.12 \sim 0.2$ mm2<br>(AWG26~AWG24)        | N/A                   | Delivered with the<br>battery |
| 3 <sup>×1</sup> | Signal cable                       | Standard network cable<br>in the industry<br>(recommended type:<br>Cat5e, FTP, UV-resistant<br>for outdoor use)     | 0.12 ~ 0.2 mm <sup>2</sup><br>(AWG26~AWG24) | 4~6<br>mm             | Purchasedby the installer     |
| 4               | PE cable                           | Single-core outdoor<br>copper cable                                                                                 | 6 ~ 10 mm <sup>2</sup>                      | N/A                   | Purchased by the installer    |

#### 6.1. Cable Requirements for Connection

 $\times 1$  For CAN/RS485, LAN, Meter, DRM communication connection with inverter.

#### 6.2. Connecting Additional Grounding

#### NOTICE

#### **Electric Shock Hazard**

Before doing electrical connection, please ensure the PV switch & all AC and BAT circuit breakers in the energy storage system are switched OFF and cannot be reactivated.

External grounding points are provided at the left side of the battery.

Prepare M5 OT terminals, strip the grounding cable insulation, insert the stripped part of the grounding cable into the ring terminal lug and crimp using a crimping tool.

Connect the OT terminal to grounding point using the torque 2.5 N.m with TX20 screwdriver.

Grounding connection on the battery.

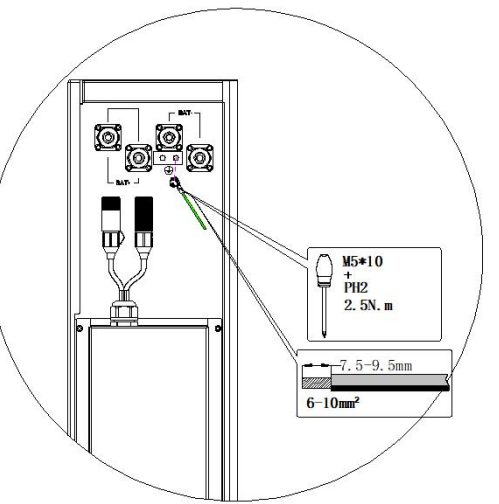

If you want to install more batteries, please perform grounding connection as follows.

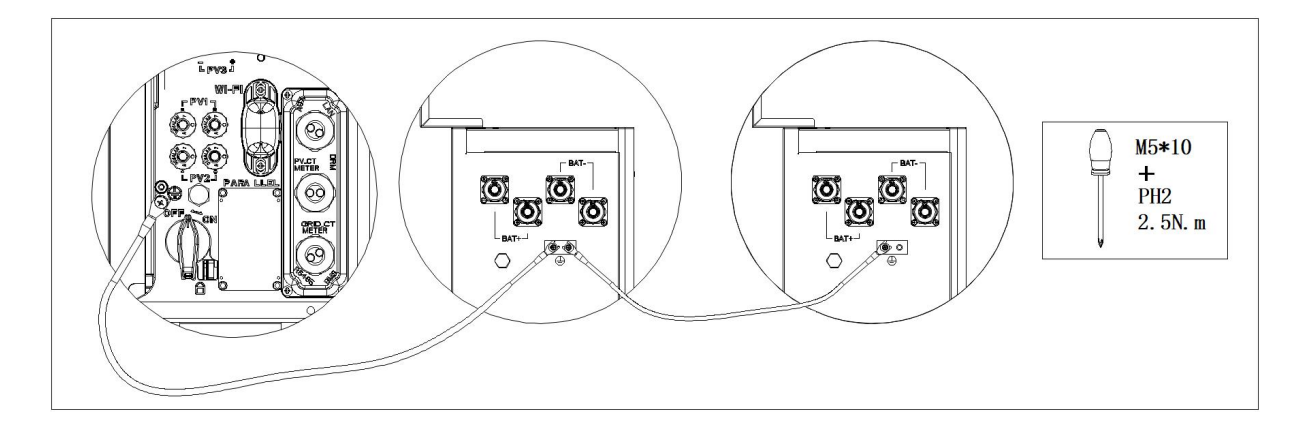

#### 6.2.1. Electrical Connection Between the Inverter and Battery

Communication cable connection:

a. Take out the battery communication cable from the battery package

b. Lead the battery communication cable through the cable gland of the COM connection cover of inverter, don't tighten the swivel nuts of the cable glands, insert the RJ45 plugs to the BMS communication port.

c. The battery communication ports of Battery series are at the top right of the battery, unscrew the 4 screws of the communication panel and remove it.
d. Loosen the swivel nut of the cable gland on the battery communication panel, lead the battery communication panel, lead

the battery communication cable through the cable gland, insert the RJ45 plugs to the BMS communication port of Battery series.

e. Tighten the 4 screws of the communication panel, then tighten swivel nut of the cable gland.

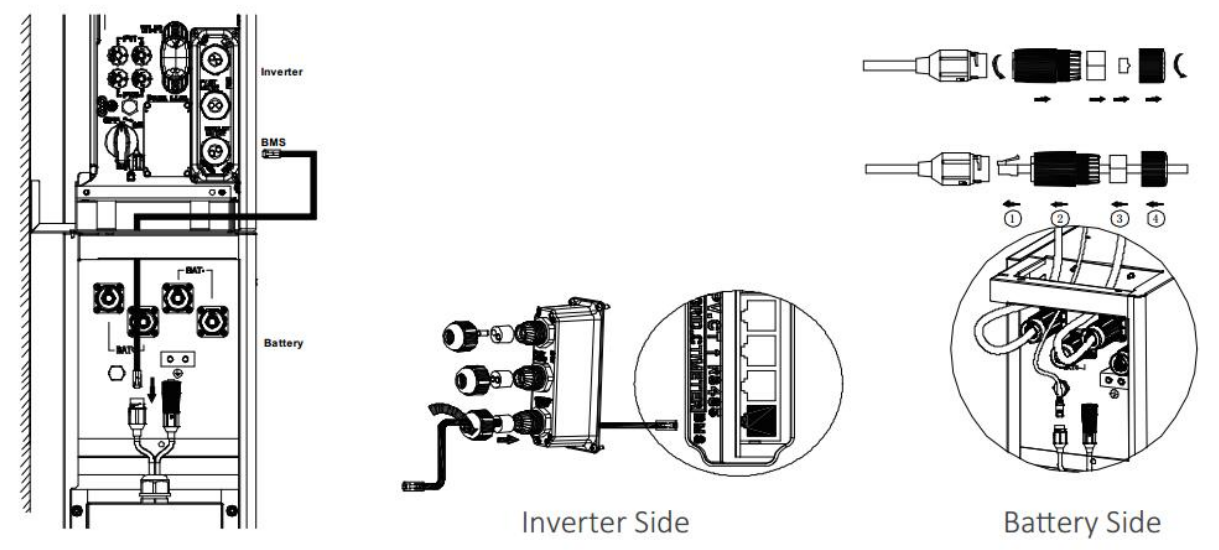

Power cable connection:

- a. Take out the battery power cables from the battery package.
- b. Remove the protective caps from the battery power connectors.
- c. Connect the battery power cables to the inverter and battery packs. Please pay attention to the cable polarity, red cable is for battery positive.

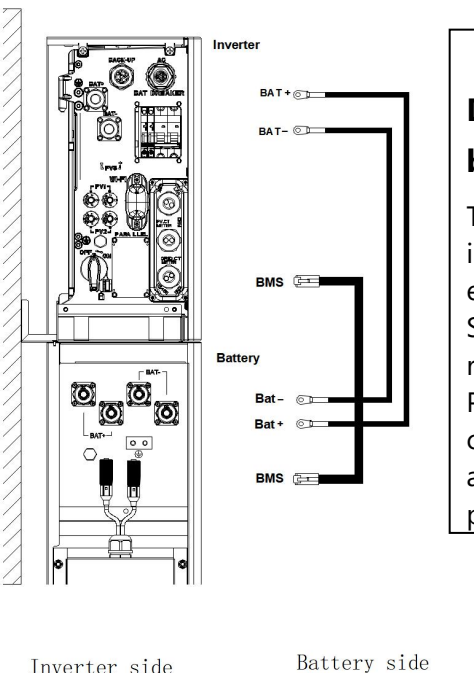

#### DANGER

## Danger to life due to short-circuiting of the battery

Touching the short circuit connection of the battery results in death or lethal injuries due to electric shock and massive energy release.

Switch off the battery breaker which is located at the topright of the battery.

Please connect both ends of one battery power cable completely before connecting the next power cable to avoid short circuit of the positive and negative battery power cables.

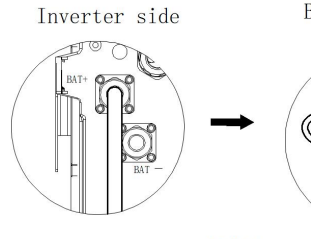

BAT+

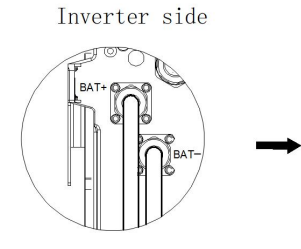

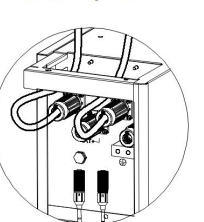

Battery side

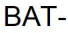

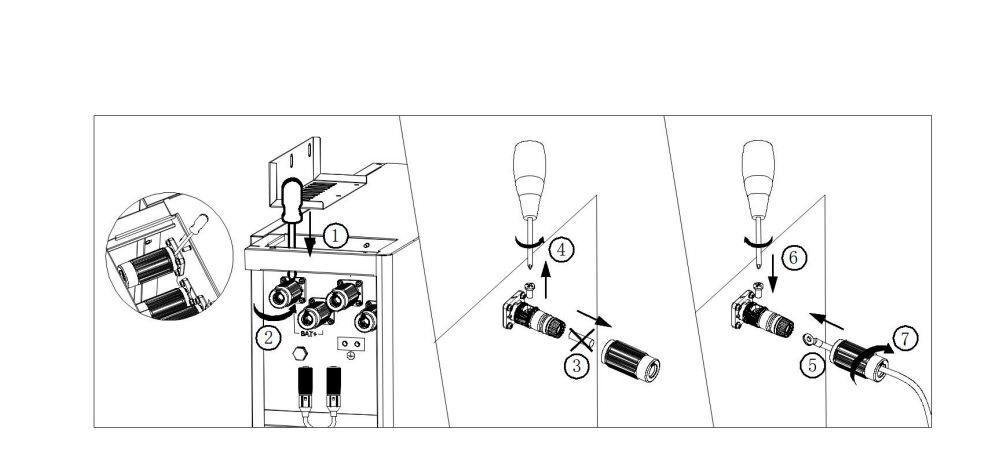

#### 🚹 DANGER

#### Danger to life due to short-circuiting of the battery

Touching the short-circuit connection of the battery results in death or lethal injuries due to electric shock and massive energy release.

- Switch off the battery breaker which is located on the right side of the battery.
- Please connect both ends of one battery power cable completely before connecting the next power cable to avoid short-circuiting of the positive and negative battery power cables.

#### 6.2.2. Electrical Connection between Batteries

For electrical connection between multiple battery packs, please follow steps as chapter 6.5.1.Electrical Connection between the Inverter and First Battery.

For grounding connection between batteries, please refer to chapter 6.2. Grounding Connecting.

On one site, customer can install up to to 6pc batteries in parallel with one hybrid inverter

Please install extra batteries by side, also batteries can be stacked up to two batteries per column.

#### NOTICE Connect the cables between the batteries, route them from the rear side of the battery when two batteries mounting side by side. 0 3 4 (1)3 2 BAT+(INV) BAT-(INV) BMS(INV) (\*) (\*) (\*) (\*) (\*) (\*) (\*) 📭 <u>e •</u> DC 💥 Ò

Accessory of cables with the (\*) underneath are for battery expansion installation which need to be purchased additionally.

#### Powering On and Off the System

#### 6.3. Powering on the System

1) Switch on the battery breaker of the batteries.

2) Switch on the DC breaker which is at the bottom of the inverter

3) Press the battery button, if there are more than one battery, the button for each battery should be pressed within 5s of the previous one.

4) Switch on the AC breaker between the grid port of the inverter and the grid.

- 5) Switch on the AC breaker between the backup port of the inverter and the loads.
- 6) Switch on the PV switch at the bottom of the inverter if there is any.

7) Switch on the AC breaker (if there is any) between the PV-inverter and the grid.

#### NOTICE

Bytewatt BW-BAT-10.1P battery series only matchs with Bytewatt hybrid inverters BW-INV-SPH5K, BW-INV-SH3.6K and BW-INVSPB5K

DC breaker: The Inverter DC breaker refers to the interface switch connecting the battery on the inverter

#### 6.4. Powering off the System

#### 

After the energy storage system is powered off, the remaining electricity and heat may still cause electric shocks and body burns. Therefore, put on protective gloves and operate the product 5 minutes after the power-off.

#### Procedure

- 1) Switch off the AC breaker between the inverter and the load.
- 2) Switch off the AC breaker between the inverter and the grid.
- 3) Switch off the PV switch at the bottom of the inverter if there is any.
- 4) Switch off the PV switch between the PV string and the inverter if there is any.
- 5) Switch off the DC breaker which is at the bottom of the inverter.
- 6) Long press 5s the power button of the battery.
- 7) Switch off the battery breaker of the battery.

#### 7. COMMISSIONING

#### 7.1. Checking Before Power-On

| No. | Check Item                         | Acceptance Criteria                                                                                    |  |
|-----|------------------------------------|----------------------------------------------------------------------------------------------------|--|
| 1   | Mounting<br>environment            | The mounting space is proper, and the mounting environment is clean and tidy, without foreign objects. |  |
| 2   | Battery pack and inverter mounting | The battery pack and inverter are mounted correctly, securely, and reliably.                           |  |
| 3   | Cable layout                       | Cables are routed properly as required by the customer.                                                |  |
| 4   | Cable tie                          | Cable ties are secured evenly and no burr exists.                                                      |  |
| 5   | Grounding                          | The ground cable is connected correctly, securely, and reliably.                                       |  |
| 6   | Switch and breakers status         | Battery breakers and all the breakers connecting to the product are OFF.                               |  |
| 7   | Cable connections                  | Battery power cables, and communication cables are connected correctly, securely, and reliably.        |  |
| 8   | Unused power<br>terminals          | Unused power ports and communication ports are blocked by watertight caps.                             |  |

#### 7.2. Commissioning

Switch On:

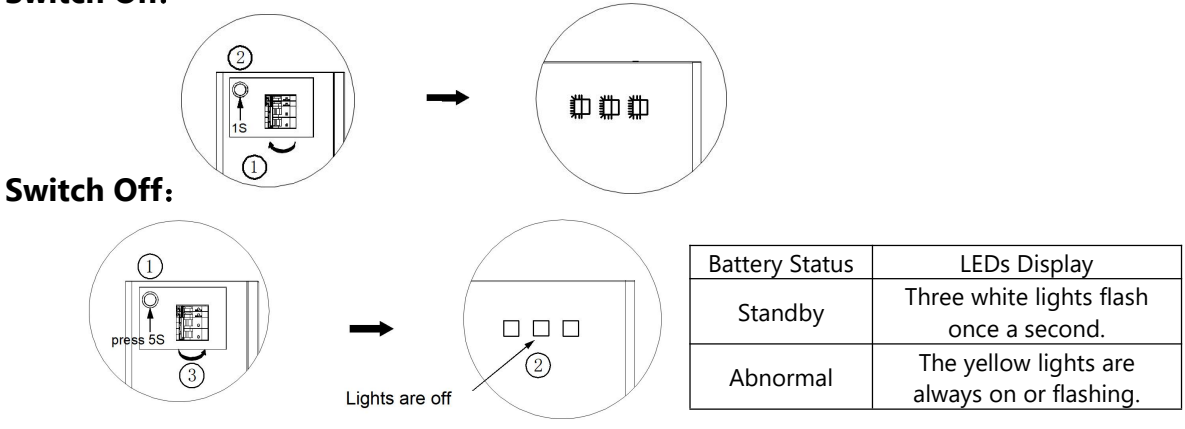

#### 7.3. Mounting the Cable Cover

After finishing electrical connection of energy storage system, do the following operations.

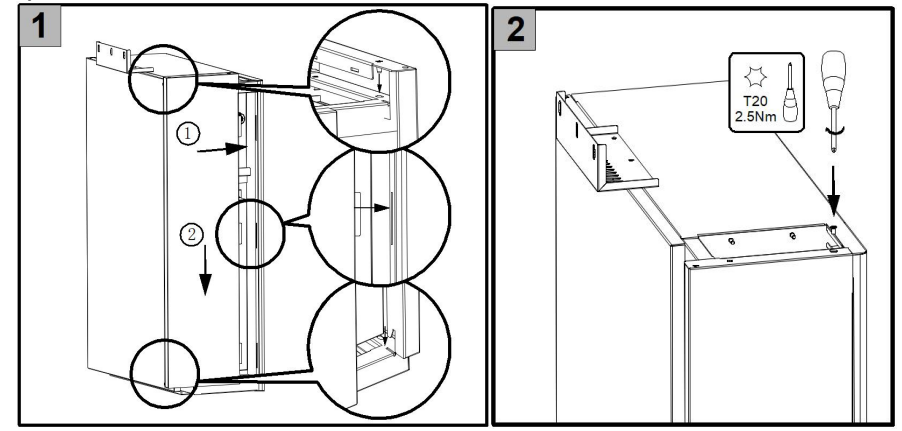

The following steps are only for battery expansion installation

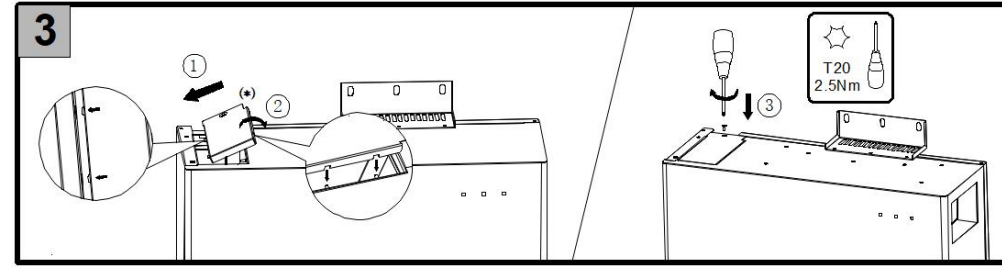

Little cover kit with the (\*) beside is included in the battery expansion accessory which need to be purchased additionally.

#### 7.4. WiFi Module Configuration and Parameter Settings

#### 7.4.1. WiFi Configuration

This section is for users who have an energy storage system with a WiFi module.

Bytewatt App is able to configure the network, set system basic parameter, monitor system operation status and check configuration information.

#### NOTICE

Bytewatt BW-BAT-10.1P battery series is compatible with Bytewatt hybrid inverters BW-INV-SPH5K, BW-INV-SH3.6K and BW-INVSPB5K, this battery system could be monitered and managed by Bytewatt Cloud APP.

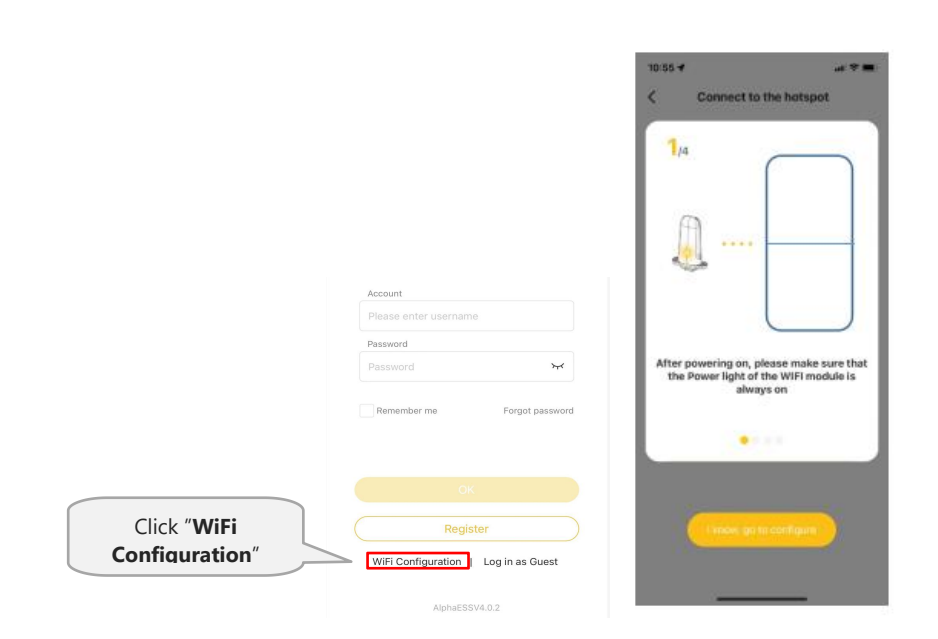

## COMMISSIONING

|                                                                                                    | 10.56 V all 후 📖 🔍                                                                                                    |
|----------------------------------------------------------------------------------------------------|----------------------------------------------------------------------------------------------------|
| and an or ∎<br>Connect to the hotspot                                                                                                    | < Connect to the hotspot                                                                                                    |
|                                                                                                    |                                                                                                    |
| Connect to the hotspot                                                                                                    | Connect to the hotspot<br>Transcripted are that the PovUC (price (the WEG)                                                                      |
| Flober more surpling the PCWBF light of the WIFE<br>module is a ways on, and then connect the mobile<br>phone WIFER of WIFE Network named after the SP<br>Internative elignet amount | medicle in disease on, and, fram assume, the mithie<br>shares Weik faither Markov Antonic communities by<br>A number of the share of the state. |
|                                                                                                    | ······································                                                                                                    |
| Nex                                                                                                    |                                                                                                    |
|                                                                                                    | Open the Wi-Finetwork lis.                                                                                                    |
|                                                                                                    | Cancel                                                                                                    |
|                                                                                                    |                                                                                                    |

÷

#### COMMISSIONING

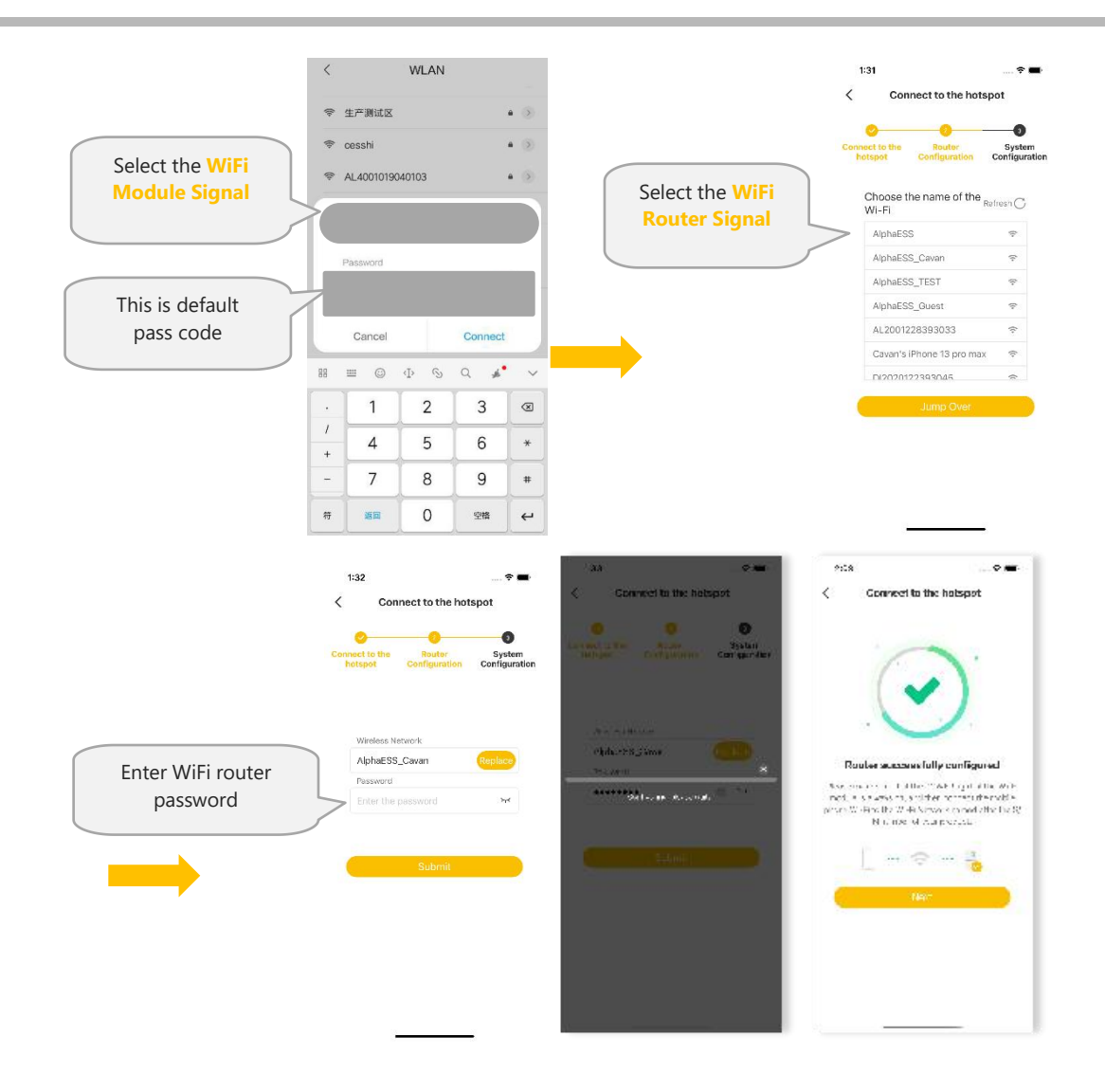

#### 

The system will not be able to connect to the internet without WiFi configuration.

#### 7.4.1.1 Basic Parameters Settings

**DC Mode** 

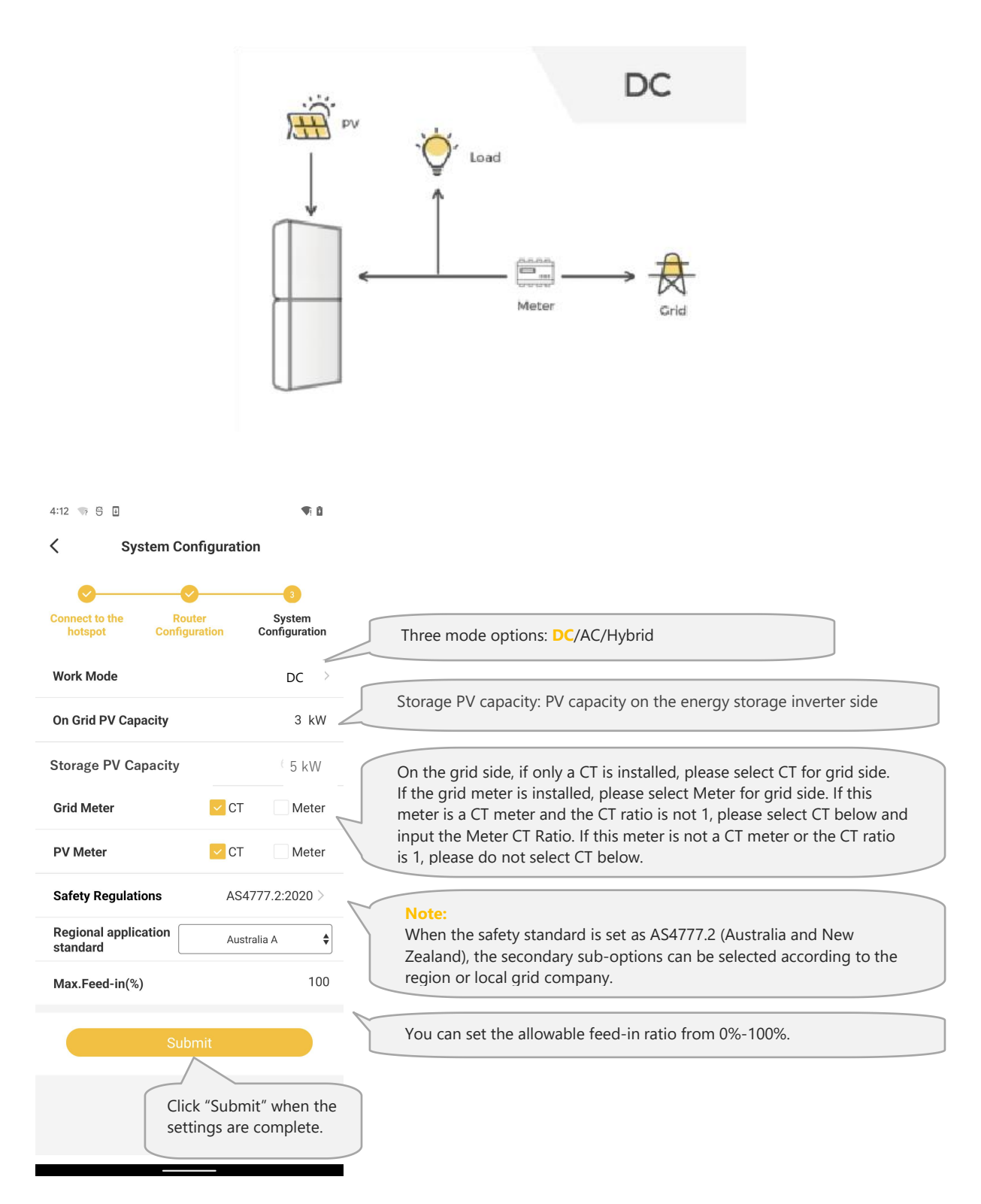

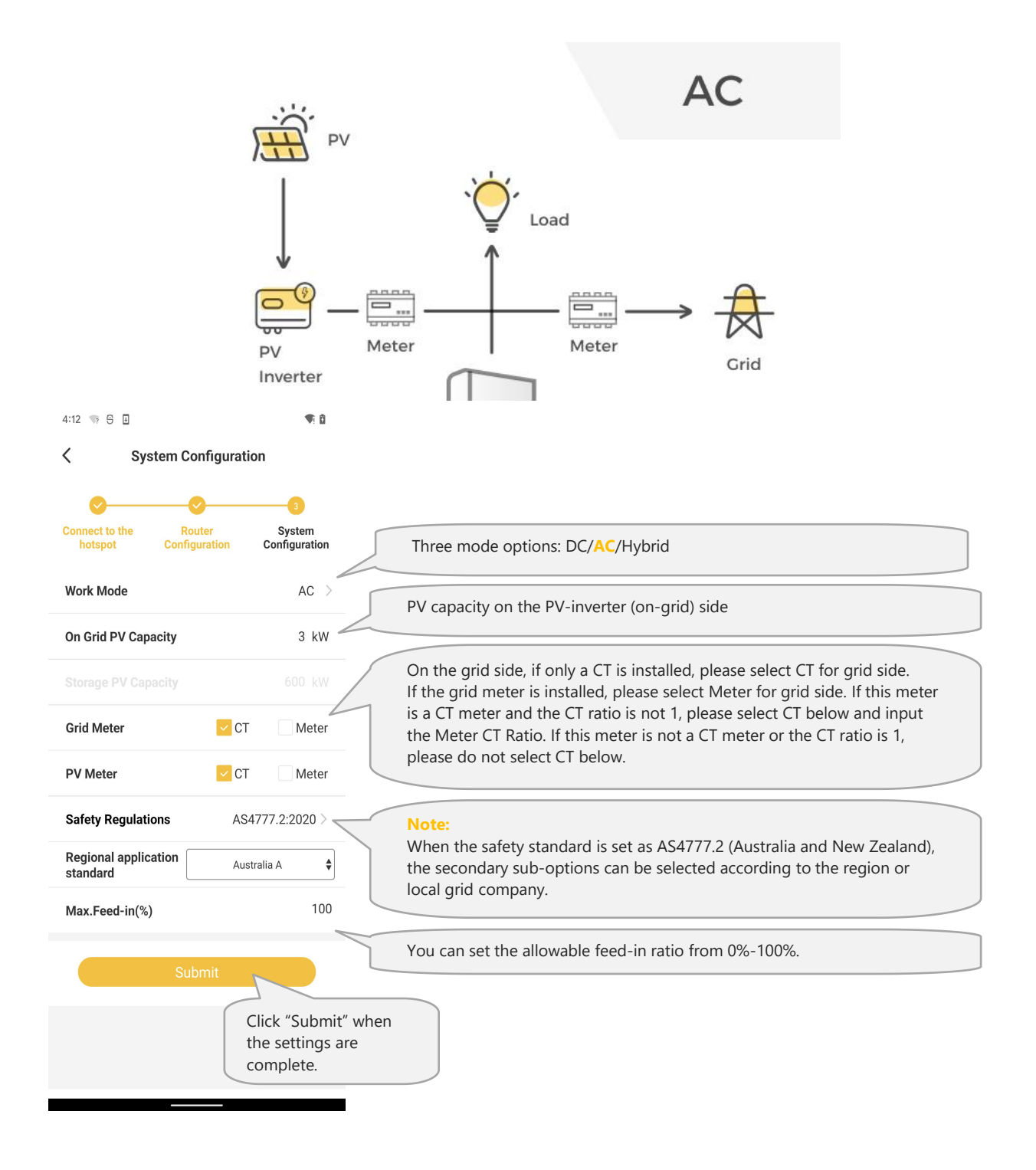

AC Mode

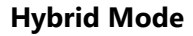

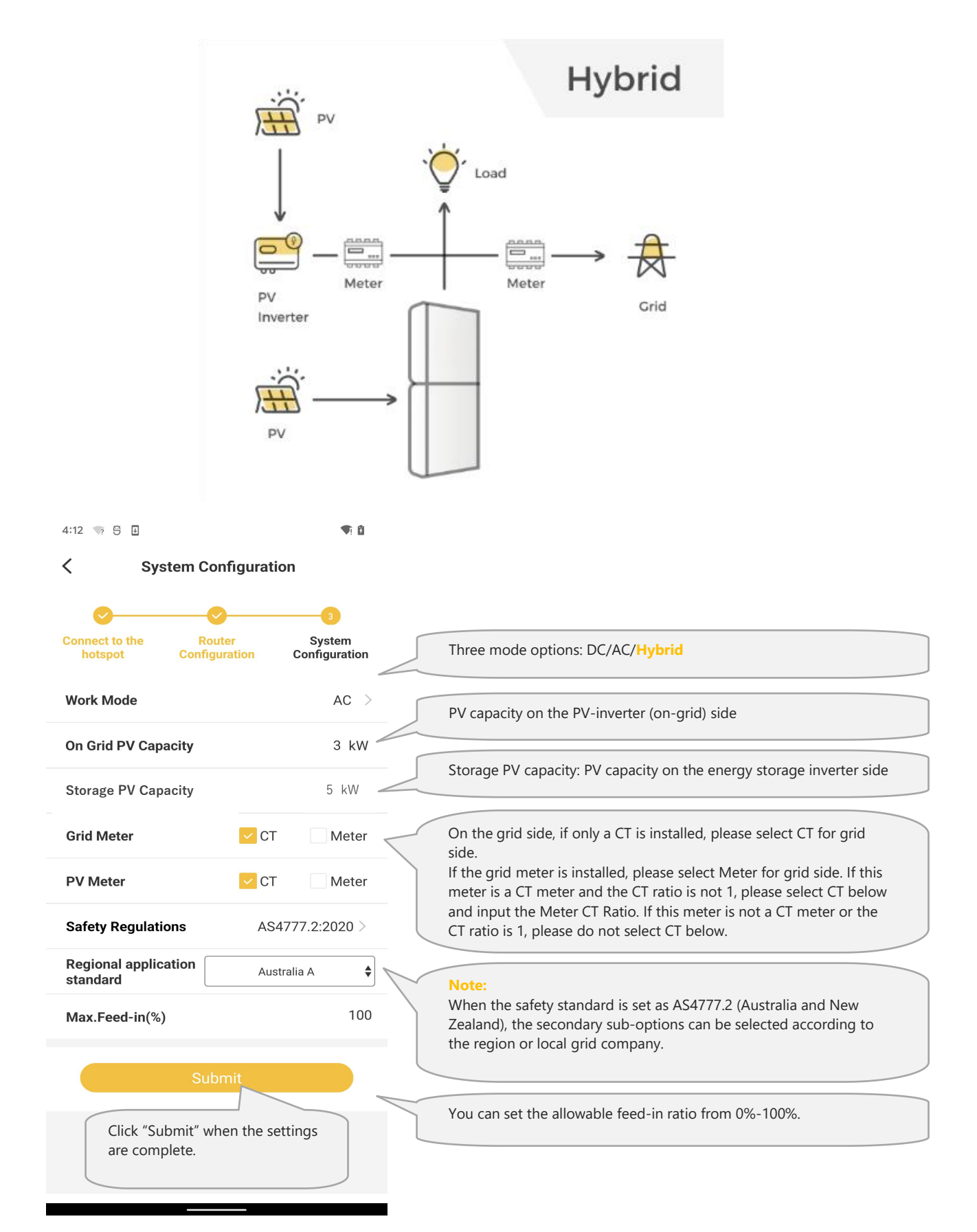

#### The safety standard must be set correctly

If you select a safety standard which is not valid for your country and purpose, it will cause a disturbance in the energy storage system and lead to problems with the grid operator. When selecting the safety standard, you must always observe the locally applicable standards and directives as well as the properties of the PV system (e.g. PV system size, grid-connection point).

• If you are not sure which safety standard is valid for your country or purpose, please contact your grid operator for information on which safety standard is to be configured.

#### 7.4.2. Direct Commissioning on WiFi configuration

You can commission the system during the WiFi configuration process directly.

#### 7.4.2.1 Check the Running State without PV and Battery

- Keep the PV switch of the energy storage inverter and AC breaker of the PV-inverter off. Don't power on the batteries.
- Turn on some larger loads directly connected on the grid to check the grid status, the inverter LED ("Fault or SYS") will be red, don't worry, because the battery is not communicated. The grid power should be positive. Otherwise please check the direction of grid CT or grid meter installation.

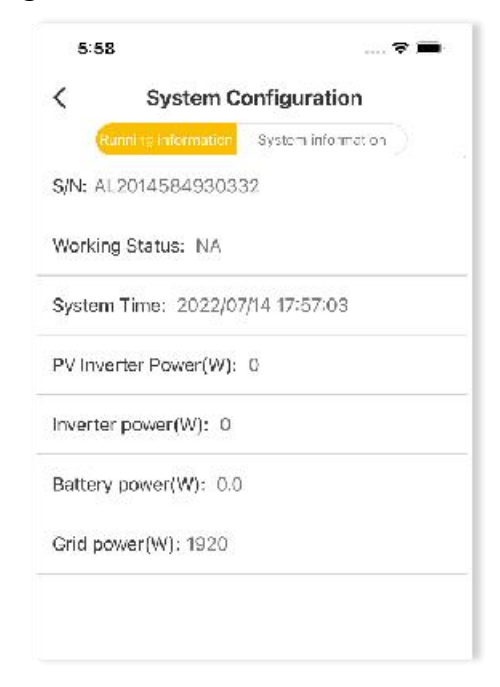

#### 7.4.2.2 Check the Running State of PV and Battery

- Switch off the AC breaker between the grid port on the energy storage inverter and the grid, and switch off the AC breaker between the backup port on the energy storage inverter and the loads.
- Press the battery button. If there are more than one battery, press the button of each battery and the interval time of powering on any two batteries should be less than 5s.
- Switch on the AC breaker between the grid port of the energy storage inverter and the grid.
- Switch on the PV switch on the energy storage inverter if there is any and AC breaker on the PV-inverter if there is any.
- Switch off all the loads to see the battery charging status and the inverter LED ("Normal" or "SYS") will be solid on Green or White. Battery power value should be negative. If the system is in AC or hybrid mode, the PV inverter power value should be positive. If it is not normal, please check the direction of PV CT or PV meter installed.

| 6:00 🕈 🖿                         | 6:01 💼 😤 🖬                       | 7:01 🕈 🖿                         |  |  |
|----------------------------------|----------------------------------|----------------------------------|--|--|
| ✓ System Configuration           | System Configuration             | System Configuration             |  |  |
| S/N: AL2014584930332             | S/N: AL2014584930332             | S/N: AL2014584930332             |  |  |
| Working Status: Normal           | Working Status: Normal           | Working Status: Normal           |  |  |
| System Time: 2022/07/14 17:57:03 | System Time: 2022/07/14 17:57:03 | System Time: 2022/07/14 17:57:03 |  |  |
| PV Inverter Power(W): 0          | PV Inverter Power(W): 1246       | PV Inverter Power(W): 0          |  |  |
| Inverter power(W): 0             | Inverter power(W): -1240         | Inverter power(W): 1246          |  |  |
| Battery power(W): -891           | Battery power(W): -1220          | Battery power(W): -1240          |  |  |
| Grid power(W): 0                 | Grid power(W): 0                 | Grid power(W): -2456             |  |  |
| Back                             | Back                             | Back                             |  |  |
| Datek                            | Back                             | Back                             |  |  |
| ОК                               | ок                               | ок                               |  |  |
|                                  |                                  |                                  |  |  |

DC Mode

AC Mode

Hybrid Mode

#### 7.4.2.3 Check the UPS State

- Please connect an essential electrical appliance to the socket of backup load. Or switch on an essential electrical appliance already connected on the backup load port of the inverter.
- Switch on the AC breaker on the backup port of the energy storage inverter.
- Switch off the external AC breaker between the grid and the energy storage inverter.
- The inverter will enter the UPS mode at once.
- If the electrical appliance on backup side can work normally, it means that the wiring of the backup has been connected correctly.

| < 5           | ystem Configuration   |
|---------------|-----------------------|
| S/N: AL20145  | 584930332             |
| Working Stati | us: UPS               |
| System Time:  | : 2022/07/14 17:57:03 |
| PV Inverter P | ower(W): 0            |
| inverter powe | er(W): 1020           |
| Battery powe  | r(W): 0.0             |
| Grid power(W  | v): o                 |
|               | Back                  |
| -             | OK                    |
|               |                       |

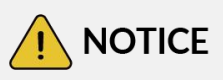

During commissioning, if the LED indicator on the display panel of the inverter or the battery pack show red, please refer to chapter troubleshooting(inverter or battery).

#### 7.5. Installing New System and Settings on the APP

#### 7.5.1. Download and Install the APP

#### 7.5.2. Register as an Installer

If you don't have an installer account, please register first.

|                                                                                                    |                                      | 0.04                              |
|----------------------------------------------------------------------------------------------------|--------------------------------------|-----------------------------------|
|                                                                                                    |                                      | Installer Registration            |
|                                                                                                    |                                      | License Number                    |
|                                                                                                    |                                      | License Number                    |
|                                                                                                    |                                      | Contact ober                      |
| Accorni                                                                                                    |                                      | Get the license No. fro           |
| Processing                                                                                                    |                                      |                                   |
| Password 😽                                                                                                    | Select Role                          | Country                           |
| Remember the Forth Desward                                                                                      |                                      | Post code                         |
| in a second second second second second second second second second second second second second second second s | <u></u>                              | Post code                         |
|                                                                                                    | End user Installer                   | Working Region - State (optional) |
| OK.                                                                                                    | Registration Registration            | Working Region - State (optional) |
|                                                                                                    |                                      | Working Region - City (optional)  |
| Register                                                                                                    |                                      | Working Region - City (optional)  |
| WiEi Conliguestion — Log in as Gu <mark>e</mark> st                                                             | Please click here if you are a guest | Address 🕥                         |
| -alignet-9.Cold 14                                                                                              |                                      | Address                           |
| confirmations (1)                                                                                               |                                      | Time zone                         |

If you already have an installer account, please log in directly.

#### 7.5.3. Install New System

If you have "installed" the new system already or want to install it later, please directly to the Section 7.4 WiFi Module Configuration and Parameter Settings. If not, you can "Install New System" first.

|                                                                                                    | 11:10 🖈                                                                                                    | al † <b>■</b> •                        |
|----------------------------------------------------------------------------------------------------|----------------------------------------------------------------------------------------------------|----------------------------------------|
|                                                                                                    | < Install New Sy                                                                                                    | /stem                                  |
|                                                                                                    | S/N                                                                                                    |                                        |
|                                                                                                    | S/N                                                                                                    | E                                      |
|                                                                                                    | Check                                                                                                    |                                        |
| <u>E</u>                                                                                                    | You can find th                                                                                                    | e SN and                               |
| Feedback Document Center                                                                                                    | check code on                                                                                                    | the label of                           |
|                                                                                                    | the Battery with                                                                                                    | n EMS.                                 |
| Install EV-Charger                                                                                                    | Scan or type in.                                                                                                    |                                        |
| Install New System                                                                                                    |                                                                                                    |                                        |
| Ass Additional System                                                                                                    | Remark(optional)                                                                                                    |                                        |
| After login, click " <b>Install</b><br>new system"                                                                                                    | Fill in the issue                                                                                                    |                                        |
| About AlphaESS                                                                                                    | Next                                                                                                    |                                        |
|                                                                                                    |                                                                                                    |                                        |
| 10me 00 Me                                                                                                    |                                                                                                    | _                                      |
| G:08♥                                                                                                    | 7:06                                                                                                    |                                        |
| GiDB - T - T                                                                                                    | 7:06<br>C install Nev                                                                                                    |                                        |
| Gi08<br>Gi08<br>Install New System                                                                                                    | 7:08<br>C Install Nev                                                                                                    | 🌣 💻<br>w System                        |
| Gi0B _ • • •<br>K Install New System                                                                                                    | 7/06<br>C Install Nev<br>Postcode(NMI)                                                                                                    | 🕈 🖷<br># System                        |
| Gi08 S/N<br>S/N<br>S/N<br>Shock code                                                                                                    | 7:06<br>C Install Nev<br>Postcode(NMI)<br>Postcode(NMI)                                                                                                    |                                        |
| Gi08     Install New System       S/N     S/N       S/N     Check code       Check code     Check code                                                                                                    | 7:06<br>C Install Nev<br>Postcode(NMI)<br>Postcode(NMI)<br>Begion                                                                                                    | ♥ ■<br>w System                        |
| Home Me<br>GIDB Me<br>Install New System<br>SIN<br>SIN<br>SIN<br>SIN<br>Check code<br>Check code                                                                                                    | 7/06<br>C Install New<br>Postcode(NMI)<br>Postcode(NMI)<br>Region<br>Agent                                                                                                    | ♥<br>w System<br>SA :                  |
| Home Me<br>Me<br>Me<br>Me<br>Me<br>Me<br>Me<br>Me<br>Me<br>Me<br>Me<br>Me<br>Me<br>M                                                                                                    | 7:06<br>C Install Nev<br>Postcode(NMI)<br>Postcode(NMI)<br>Begion<br>Agent<br>NMI                                                                                                    | w System<br>88.<br>SA/W                |
| BioB Install New System   S/N Install New System   S/N Install New System   S/N Install New System   Sincek code Install New System   Check code Install New System   License Install New System   Street (NMI) Install New System                                                                                                    | 7:06<br>C Install New<br>Postcode(NMI)<br>Postcode(NMI)<br>Region<br>Agent<br>NMI<br>NMI                                                                                                    | w System<br>SA SAN                     |
| BioB     Install New System       BiNB     Install New System       S/N     Install New System       S/N     Install New System       Site of (NMI)     Install New System                                                                                                    | 7:06<br>7:08<br>Postcode(NMI)<br>Postcode(NMI)<br>Region<br>Agent<br>NMI<br>NMI                                                                                                    | w System                               |
| BiDB Install New System   BiDB Install New System   S/N Install New System   S/N Install New System   Site New System Install New System   Suburb (NMI) Install New System                                                                                                    | 7/DB<br>C Install New<br>Postcode(NMI)<br>Postcode(NMI)<br>Region<br>Agent<br>NMI<br>NVII<br>Installation date                                                                                                    | w System ВА                            |
| Gi08     Install New System       S/N     Install New System       S/N     Install New System       S/N     Install New System       Sinek code     Install New System       License     Install New System       Street(NMI)     Suburb(NMI)       Suburb(NMI)     Suburb(NMI)                                                                                                    | 7:05<br>7:05<br>7:05<br>Postcode(NMI)<br>Postcode(NMI)<br>Postcode(NMI)<br>Region<br>Agent<br>NMI<br>NMI<br>Installation date<br>Remark(optional)                                                                                                    | w System<br>88.<br>SA/ЭН<br>2022-07-14 |
| Mome Me   608 P   Install New System   S(N S(N S(N S(N) S(N) S(N) S(N) S(N) S(                                                                                                    | 7006<br>C Install New<br>Postcode (NMI)<br>Postcode (NMI)<br>Region<br>Agent<br>NMI<br>NMI<br>Installation date<br>Remark (optional)                                                                                                    |                                        |
| 6:08    6:08    Install New System   Sin Stall New System  Sin Check code  Check code  Check code  License  Eterse  Storet(NMI)  Suburb(NMI)  Postcode(NMI)  Postcode(NMI) Postcode(NMI) Postcode(NMI Postcode(NMI) Postcode(NMI) Postcode(NMI Postcode(NMI | 7408<br>7408<br>Postcode(NMI)<br>Postcode(NMI)<br>Postcode( | w System                               |
| 608   608   Install New System   S/N   S/N   S/N   S/N   S/N   S/N   S/N   S/N   S/N   S/N   S/N   S/N   S/N   S/N   S/N   S/N   S/N   S/N   S/N   S/N   Site ct (NMI)   Suburb (NMI)   Postcode (NMI)   Postcode (NMI)   Region   NSW S                                                                                                    | 706<br>C Install New<br>Postcode(NMI)<br>Postcode(NMI)<br>Region<br>Agent<br>NMI<br>NMI<br>Installation date<br>Remark(optional)                                                                                                    | и System 84.<br>84.<br>2022-07-14      |
| BibB    BibB    BibB    Install New System   SyN  SyN  SyN  Check code  Check code  Check code  License  License  Struct(NMI)  Suburb(NMI)  Suburb(NMI)  Postcode(VMI)  Postcode(VMI)  Region NSW 3  Installation date 2022-07-14 )                                                                                                    | 7208<br>C Install New<br>Postcode(NMI)<br>Postcode(NMI)<br>Postcode(NMI)<br>Region<br>Agent<br>NMI<br>Installation date<br>Remark(optional)<br>Fillintinetice                                                                                                    | w System<br>ВА<br>2022-07-14           |

**Australian Installer** 

Please enter your installer account and click "Install New System" to bind the system to your account and set the system.

Enter S/N, check code, license, create time, customer full name, contact number, address, and click the save button. If you are an Australian installer, you will need to fill in the Street (NMI), Suburb (NMI) and Postcode (NMI) fields and add a new Region field, which has six fixed options (NSW, QLD, VIC, SA, TAS, WA). If SA is selected for Region, two more fields are added which are Agent and NMI.

Fields that are not marked "optional" need to be filled in.

Click "Next" and go to Section 7.4 if the WiFi has not been configured.

#### 7.6. Check the Running State On-line

If you have completed commissioning as described in section 7.4, please ignore this section.

You can also commission the system after WiFi configuration.

Please make sure the PV switch and battery breakers and all the breakers connecting to the product are ON.

#### 7.6.1. Check the Charging Function of the Product

• To make sure the system is installed and operating correctly, please set the system to "Charging/Discharging Setting" by following the instructions below.

#### 

#### Step1

#### Step2

| 11:24 🕇                               |        |                                                                                                    |
|---------------------------------------|--------|----------------------------------------------------------------------------------------------------|
| Charging/Discharging set              | tting  | Select " <b>ON</b> " to Charge Batteries from Grid"                                                   |
| Charge Batteries from Grid 📀          |        |                                                                                                    |
| Charging period 1                     |        |                                                                                                    |
| 00:00 		 00:0                         | • • 00 |                                                                                                    |
| Charging period 2                     | - 00   | please set the "Charging period 1" for the time and the SOC would be <b>100</b> under this operation. |
| Charging stops at SOC (%)             |        |                                                                                                    |
| Battery Discharge Time Control        | •      |                                                                                                    |
| Discharge period 1                    |        |                                                                                                    |
| 00:00 👻 7 00:00                       | • 00   |                                                                                                    |
| Discharge period 2                    |        |                                                                                                    |
| 00:00 👻 🗖 00:0                        | • 00   |                                                                                                    |
| · · · · · · · · · · · · · · · · · · · |        |                                                                                                    |

#### Step3

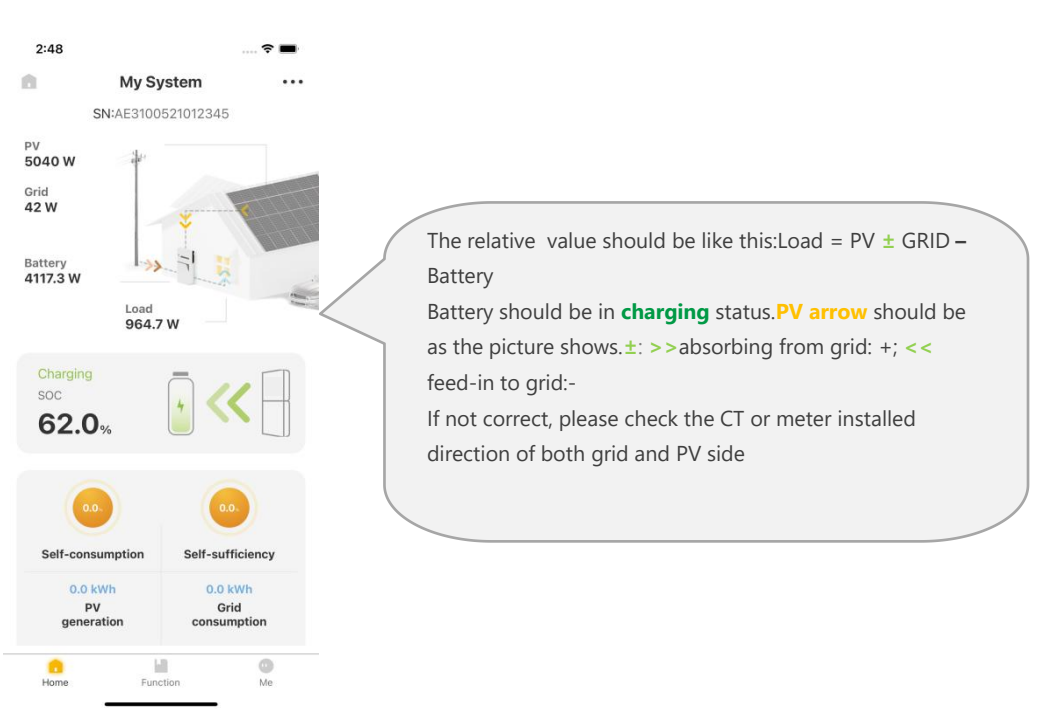

- Check the running status of the system in "Step 3".
- If the operation is normal as described in "Step3", please remember to deactivate the "Charging/Discharging Setting" by clicking "OFF" and save the changes.

#### 7.6.2. Check the PV Generation and Discharging Function of the Product

**Step1**: Please switch off the PV switch on the energy storage inverter and the AC breaker on the PV inverter if there is any. Switch on some larger loads to see the battery discharging status.

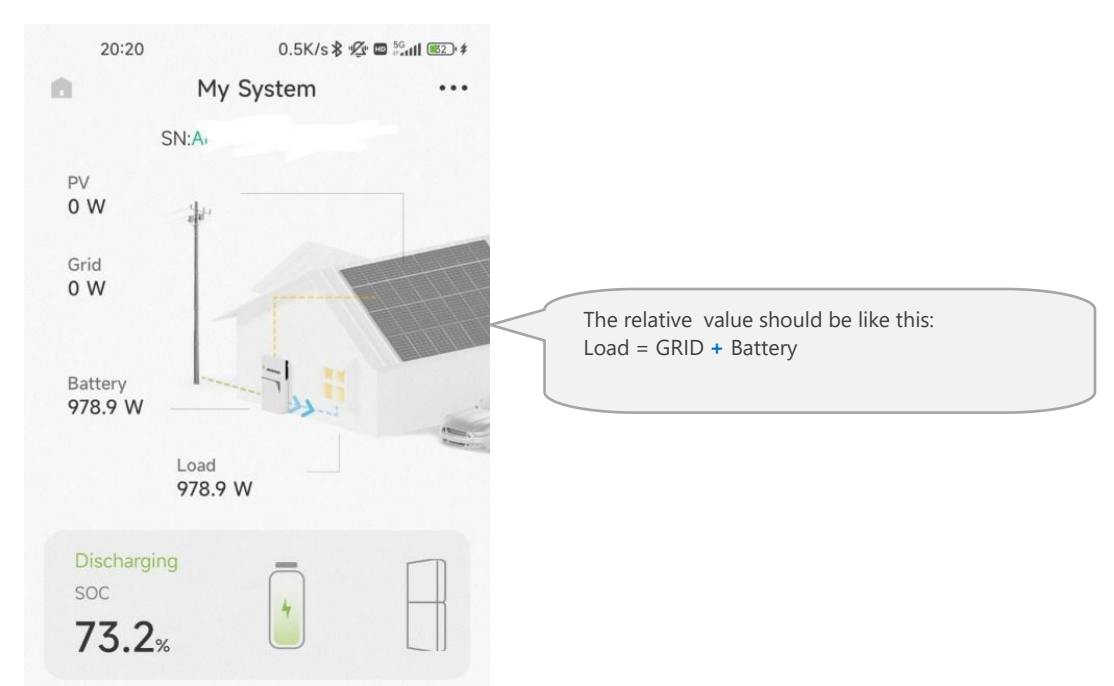

**Step 2**: Please switch on the PV switch on the energy storage inverter and the AC breaker on the PV inverter if there is any. Check the running status of the system.

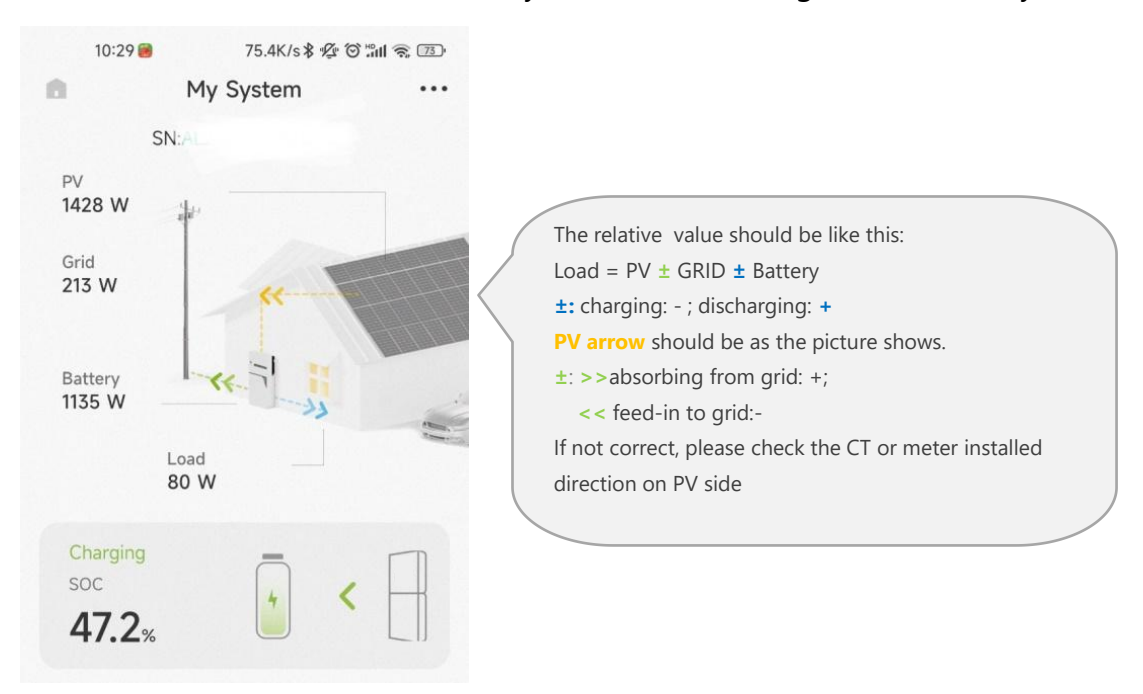

#### 7.6.3. Check the UPS State of the Product

- Please connect an essential electrical appliance to the socket of backup load. Or switch on an essential electrical appliance already connected on the backup load port of the energy storage inverter.
- Switch on the AC breaker on the backup port of the energy storage inverter.
- Switch off the external AC breaker between the grid and the energy storage inverter.
- The product will enter the UPS mode at once.
- If the electrical appliance on backup side can work normally, it means that the wiring of the backup has been connected correctly.

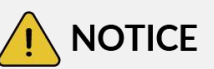

During commissioning, if the LED indictors on the display panel of the inverter or the battery pack show red, please refer to chapter troubleshooting(inverter or battery).

#### 7.6.3.1 Switch on all of the Breakers

Please don't forget to switch on all of the breakers.

#### 7.7. Instruct the End User to Install the APP

Please make sure that your end user has downloaded the APP and registered the account correctly, and added the system SN.

#### 8. Maintenance and Troubleshooting

#### 8.1. Routine Maintenance

Normally, the energy storage system need no maintenance or calibration.

However, in order to maintain the accuracy of the SOC, it is recommended to perform a full charge calibration for SOC (charging battery until the charging power is 0) on the battery at regular intervals (such as two weeks).

Disconnect the system from all power sources before cleaning. Clean the housing, cover and display with a soft cloth.

To ensure that the energy storage system can operate properly in the long term, you are advised to perform routine maintenance on it as described in this chapter.

| Check Item                | Acceptance Criteria                                                                                                    | Maintenance Interval                                                                                      |  |
|---------------------------|----------------------------------------------------------------------------------------------------|----------------------------------------------------------------------------------------------------|--|
| Product<br>cleanliness    | The heatsink at the back of the product are free from obstacles or dust.                                                                                                    | Once every 6 to 12<br>months                                                                              |  |
| Product visible<br>damage | The product are not damaged or deformed.                                                                                                    | Once every 6 months                                                                                       |  |
| Product<br>running        | 1. The product operate with no abnormal sound.                                                                                                    | Once every 6 months                                                                                       |  |
| status                    | 2. All parameters of the product are correctly set. Perform this check when the product is running.                                                                                                    |                                                                                                    |  |
| Electrical<br>connections | <ol> <li>Cables are securely connected.</li> <li>Cables are intact, and in particular,<br/>the cable jackets touching the metallic<br/>surface are not scratched.</li> <li>Unused cable glands are blocked by</li> </ol> | Perform the first<br>maintenance 6 months<br>after the initial<br>commissioning.<br>From then on, perform |  |
|                           | rubber sealing which are secured by pressure caps.                                                                                                    | the maintenance once<br>every 6 to 12 months.                                                             |  |

#### **Maintenance checklist**

#### Risk of burns due to hot heatsink and housing

The heatsink and housing of the inverter can get hot during operation.

- During operation, do not touch any parts other than the cover.
- Wait approx. 30 minutes before cleaning until the heatsink has cooled down.

#### 8.2. Troubleshooting

#### 8.2.1. Battery Protection Description

| LED<br>Indictor      | Error<br>Code | LED<br>Display | Description                    | Troubleshooting                                                                                              |
|----------------------|---------------|----------------|--------------------------------|----------------------------------------------------------------------------------------------------|
|                      | 1             |                | Temperature<br>difference      | Wait for automatical<br>recovery. If the problem is<br>not be solved yet, please call<br>the service center. |
|                      | 3             |                | High-<br>Temperature           | Stop discharging and<br>charging until this code is<br>eliminated andwait for the<br>temperature to drop.    |
| Yellow               | 4             |                | Low-tempera-tu<br>re discharge | Stop discharging until this codeis eliminated and wait for the temperature to rise                           |
| Yellow<br>LEDs flash | 5             |                | Over-cur1rent<br>charge        | Wait for automatical                                                                                         |
| once per<br>second.  | 6             |                | Over-current<br>discharge      | recovery.If the problem is<br>not be solvedyet, please call<br>the service center                            |
|                      | 8             |                | Cell overvoltage               | the service center.                                                                                          |
|                      | 9             |                | Cell undervoltage              | Stop discharging and call theservice immediately.                                                            |
|                      | 11            |                | Low-tempe-rat<br>ure charge    | Stop discharging until this codeis eliminated and wait for the temperature to rise.                          |

In the case of work mode, if the protection code 9 appears, please press the power

button of the battery 5 times within 10 seconds, the BMS will be forced to turn on the MOSFET of discharge so that the inverter can detect the battery open voltage and charge the battery.

| LED<br>Indictor         | Error<br>Code | LED<br>Display | Description                    | Troubleshooting                                                                |
|-------------------------|---------------|----------------|--------------------------------|--------------------------------------------------------------------------------|
|                         | Error 01      |                | Hardware error                 | Wait for automatical                                                           |
|                         | Error 05      |                | Hardware error                 | not be solvedyet, please<br>call the service center.                           |
|                         | Error 06      |                | Circuit breaker<br>open        | Switch on circuit breaker<br>afterpowering off the<br>battery.                 |
|                         | Error 08      |                | LMU<br>disconnect(slave)       | Reconnect the BMS communication cable.                                         |
| Vellew                  | Error 09      |                | SN missing                     | Call for service.                                                              |
| LEDs on<br>or<br>Yellow | Error 10      |                | LMU<br>Disconnect<br>(master)  | Reconnect the BMS communication cable.                                         |
| flash<br>once per       | Error 11      |                | Software ver-sion inconsistent | Call for service.                                                              |
|                         | Error 12      |                | Multi master                   | Restart all batteries.                                                         |
|                         | Error 13      |                | MOS<br>over temperature        | Power off the battery and power on the battery after 30 minutes.               |
|                         | Error 14      |                | Insulation fault               | Restart battery and in case<br>theproblem is not<br>resolved, call forservice. |
|                         | Error 15      |                | Total voltagefault             | Restart battery and in case<br>theproblem is not<br>resolved, call forservice. |

#### 8.2.2. Battery Error Description

In the case of work mode, if the protection code 09 appears, please press the power button 5 times within 10 seconds, the BMS will be forced to turn on the MOSFET of discharge so that the inverter can detect the battery open voltage and charge the battery.

#### 9. Uninstallation & Return

#### **9.1. Removing the Product**

#### Procedure

- Step 1: Power off the energy storage system by following instructions in Chapter 8.2 Powering Off the System.
- Step 2: Disconnect all cables from the product, including communication cables, PV power cables, battery power cables, AC cables, and PE cables.
- Step 3: Remove the WiFi module.
- Step 4: Remove the product from the wall bracket. Remove the expansion battery from the wall bracket.
- Step 5: Remove the wall brackets.

#### 9.2. Packing the Product

If the original packaging is available, put the product inside it and then seal it using adhesive tape.

If the original packaging is not available, put the product inside a suitable cardboard box and seal it properly.

#### 9.3. Disposing of the Product

- If the product service life expires, dispose of it according to the local disposal rules for electrical equipment and electronic component waste.
- Dispose of the packaging and replaced parts according to the rules at the installation site where the device is installed.
- Do not dispose the product with normal domestic waste.

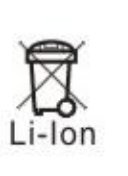

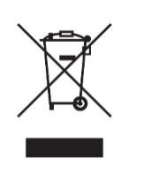

### 10. Specification

#### Datesheet of Battery

| Model                                      | BW-<br>BAT-<br>10.1P                   | BW-<br>BAT-<br>10.1P | BW-<br>BAT-<br>10.1P | BW-<br>BAT-<br>10.1P IV | BW-<br>BAT-<br>10.1P V | BW-BAT-<br>10.1P VI |  |  |
|--------------------------------------------|----------------------------------------|----------------------|----------------------|-------------------------|------------------------|---------------------|--|--|
| Battery type                               |                                        | LFP (LiFePO4)        |                      |                         |                        |                     |  |  |
| Weight                                     |                                        | 90kg*                |                      |                         |                        |                     |  |  |
| Dimension<br>(W*D*H)                       | 590*205*750mm*                         |                      |                      |                         |                        |                     |  |  |
| Ingress<br>protection                      | IP65                                   |                      |                      |                         |                        |                     |  |  |
| DoD                                        |                                        |                      |                      | 95%                     |                        |                     |  |  |
| Nominal<br>voltage                         |                                        |                      | 9                    | 96 V                    |                        |                     |  |  |
| Operating<br>voltage range                 |                                        |                      | 90 -                 | ~ 108 V                 |                        |                     |  |  |
| Max. Charging<br>/discharging<br>current * | 52.5 A                                 |                      |                      |                         |                        |                     |  |  |
| Operating<br>temperature<br>range          | Cł                                     | narge: 0<            | T < 50°C / I         | Discharge :             | -10 < T < 5            | 50°C**              |  |  |
| Humidity                                   |                                        |                      | 0                    | ~95%                    |                        |                     |  |  |
| Modules<br>Connection                      |                                        |                      | 1 ~ 6                | in parallel             |                        |                     |  |  |
| Energy Capacity                            | 10.1kWh                                | 20.2kWh              | 30.3kWh              | 40.4kWh                 | 50.5kWh                | 60.6kWh             |  |  |
| Usable Capacity                            | 9.6kWh                                 | 19.2kWh              | 28.8kWh              | 38.4kWh                 | 48kWh                  | 57.6kWh             |  |  |
| Rated Power<br>(kW)                        | 5.04                                   | 10.08                | 15.12                | 20.16                   | 25.2                   | 30.24               |  |  |
| Monitoring<br>parameters                   | System voltage, current, cell voltage, |                      |                      |                         |                        |                     |  |  |
| BMS<br>communication                       |                                        |                      |                      | CAN                     |                        |                     |  |  |
| Safety                                     | IEC62619/ IEC62040                     |                      |                      |                         |                        |                     |  |  |

| Transportation |
|----------------|
| Transportation |

\* The weight and dimension is only for single module. The weight will be multiplied with the number of batteries. The depth and height are the same for all battery systems. But at least 300mm clearance is

necessary between each module for all battery systems.

 $^{\ast\ast}$  When the temperature is below 0 °C or above 40 °C, the performance will be limited.

#### **11. CONTACT US**

Name: Suzhou Bytewatt Technology Co.,Ltd. Tel: +86 180 1268 7058 Address:Room 1004-1, Tantaihu Building, No.9 East Taihu Road, Wuzhong District, Suzhou City Jiangsu, China Postcode: 215000